### Sony Tablet 帮助指南 SGPT11 系列

- 请首先阅读本指南
- 打开平板电脑电源
- 关闭平板电脑电源
- 打开/关闭屏幕 (睡眠模式)
- 使用电源适配器的注意事项
- 电池充电
- 使用电池的注意事项
- 如何使用触摸屏
- 屏幕的注意事项
- 操作触摸屏的注意事项
- 启动 WLAN 通信
- 使用 WLAN 功能的注意事项
- 关于 Bluetooth(R) 功能
- 与其它 Bluetooth(R) 设备通信
- 停止 Bluetooth(R) 通信
- 使用 Bluetooth(R) 功能的注意事项
- 关于 Bluetooth(R) 安全
- 关于 GPS 功能
- 启用位置信息
- 禁用位置信息
- 插入/取出 SD 存储卡
- 使用 SD 存储卡的注意事项
- SD 存储卡的注意事项
- 连接 USB 设备
- 用 USB 线连接平板电脑和电脑注意事项
- 用底座使用平板电脑
- 调整底座的角度
- 部件和控制 (平板电脑)
- 部件和控制 (底座)
- 检查随附物品
- 平板电脑维护保养
- 在线支持网站
- 握持平板电脑的注意事项
- 复位平板电脑
- 为平板电脑装上腕带

- 关于演示数据
- 减少电池耗电
- 使用语音通信应用程序注意事项
- 地磁感应器的注意事项
- 使用内置摄像头
- 内置摄像头的注意事项
- 检查 Android 版本
- 升级 Android 至最新版本
- 享受电子书的快乐时光
- 查看 Sony 推荐的应用程序
- 在其他设备上欣赏视频、音乐或照片内容
- 操作平板电脑上的各种 AV 设备
- 关于主屏幕
- 添加应用程序或窗口小部件到主屏幕
- 收藏
- 应用程序启动管理器和窗口小部件
- 关于通知面板
- 旋转屏幕
- 快速搜索
- 锁定屏幕
- 显示最近应用程序
- 输入文本
- 使用屏幕键盘
- 剪切和粘贴文本
- 更改设置
- 使用前
- 应用程序清单
- 发送电子邮件
- 浏览器
- 相机
- 计算器
- 日历
- 联系人
- 时钟
- 音乐播放器
- 视频播放器
- 在家庭网络上可做的工作
- 关于 DLNA
- 准备家庭网络
- 播放保存在其他设备 (服务器) 上的内容
- 通过发送播放其他设备上的内容 (Throw)
- 文件传输
- 遥控器
- Select App
- 图库

- Reader
- 关于备份
- WLAN 检查程序
- 将电脑上的数据复制至平板电脑
- 支持的格式
- 使用 Media Go
- 在多个设备上播放音乐内容 (PARTY STREAMING)
- 百度快搜
- 百度手机输入法
- 百度地图
- 微博 HD
- 新浪音乐
- 新浪新闻 HD
- QQ HD
- **QQ**斗地主
- 读览天下
- 乐视影视
- 安卓市场 (HiMarket)
- 商标
- 平板电脑没有开机。
- 平板电脑启动慢。
- 电池没有充电。
- 充电指示灯没有亮。
- 电池消耗增加。
- 充电指示灯闪烁。
- 平板电脑使用或充电时,平板电脑和电源适配器发热。
- 屏幕太暗。
- 屏幕上有没有正确显示的点。
- Bluetooth(R) 设备没有找到。
- 平板电脑变慢/没有预期的性能好。
- 平板电脑没有工作。
- 复位平板电脑。
- 扬声器的声音失真。
- 屏幕亮度不稳定。
- 屏幕亮度无法调节。
- 屏幕亮度的自动调节没有按预期工作。
- 屏幕意外消失/变暗。
- 触摸屏未按预期工作。
- 重置日期和时间。
- 取消触摸声 (操作声)。
- 当转动平板电脑时,屏幕不旋转。
- 关闭屏幕旋转。
- 禁用锁定功能/使用没有锁定屏幕的平板电脑。
- 当屏幕旋转时,内置扬声器的声音将被中断。
- 耳机无法使用。
- 无法显示/播放文件。
- 视频中断/跳过/与音频不同步。

- 平板电脑无法接收 GPS 信号或定位时间过长。
- GPS 定位的结果可能会与实际位置不同。
- 用摄像头拍摄的照片和电影有些模糊。
- 无法发送 (Throw) 内容至其他设备或用 DLNA 应用程序播放。
- 平板电脑无法使用 遥控器 应用程序学习。
- 某些应用程序可能不能以所选语言显示。
- 某些应用程序无法卸载。
- 显示手机或智能手机的网站。
- 平板电脑无法连接 WLAN 网络。

# 请首先阅读本指南

非常感谢您购买了 Sony 平板电脑。

本帮助指南旨在说明如何操作您的平板电脑和应用程序。开始使用平板电脑前,请阅读随附的重要信息(安全须知)。

### 电池充电

购买平板电脑时,电池所充电量可能较低。开始使用平板电脑前,请对电池充电[详细说明]。

### 关于软件升级

升级软件时,请务必安装各个应用程序的最新版本。否则某些应用程序可能不会启动。

### 相关主题

在线支持网站

## 打开平板电脑电源

### 备注

- 打开电源前,请参阅"使用电源适配器的注意事项"[详细说明]。
- 1. 将平板电脑与电源插座相连 [详细说明]。
- 按住电源按钮三秒。
  平板电脑将打开。如果是首次打开平板电脑,请参阅"使用前"[详细说明]。

相关主题

关闭平板电脑电源

打开/关闭屏幕 (睡眠模式)

使用电源适配器的注意事项

电池充电

使用电池的注意事项

## 关闭平板电脑电源

### 备注

- 关闭平板电脑电源前,请参阅"使用电源适配器的注意事项"[详细说明]。
- 1. 按住电源按钮直至显示一个列表。
- 触按 [确定]。
  该平板电脑将在几秒内自动关闭。

### 备注

- 为避免未保存的数据丢失或平板电脑故障,请务必按上述说明正确关闭平板电脑。
- 如果按上述方法无法关闭平板电脑电源,请按住电源按钮 10 秒钟,强制关机。
- 如果无法强制关闭平板电脑电源,请按下复位按钮(孔)[详细说明]。

### 相关主题

打开平板电脑电源

打开/关闭屏幕 (睡眠模式)

使用电源适配器的注意事项

电池充电

使用电池的注意事项

# 打开/关闭屏幕 (睡眠模式)

没有使用平板电脑时可以关闭屏幕(睡眠模式)。

按下电源按钮。
 屏幕将会睡眠。如要禁用睡眠模式并打开屏幕,请再次按下电源按钮。

提示

- 您还可以设置在禁用睡眠后打开时锁定屏幕 [详细说明]。

### 相关主题

打开平板电脑电源

关闭平板电脑电源

使用电源适配器的注意事项

电池充电

使用电池的注意事项

# 使用电源适配器的注意事项

- 请使用平板电脑随附的电源适配器或 Sony 原装电源适配器。请勿使用任何其它电源适配器,否则可能导致故障。
- 请勿将电源适配器连接到旅行电源转换器之类的电源转换设备。否则可能导致过热或故障。
- 如果电源适配器电缆损坏或断裂,请不要使用。
- 使用您的平板电脑专用 Sony 底座 (SGPDS1, 单独销售) 时,请使用平板电脑随配电源适配器。

### 相关主题

打开平板电脑电源

关闭平板电脑电源

打开/关闭屏幕 (睡眠模式)

电池充电

使用电池的注意事项

## 电池充电

平板电脑插入时, 电池开始充电。根据使用情况, 充电时间各异。

- 1. 将交流电源线插入电源适配器。
- 2. 将交流电源线插入电源插座。
- **3.** 翻转平板电脑,按以下所示方向将电源适配器插入平板电脑充电接头。 根据平板电脑的电池充电情况,充电指示灯亮起。

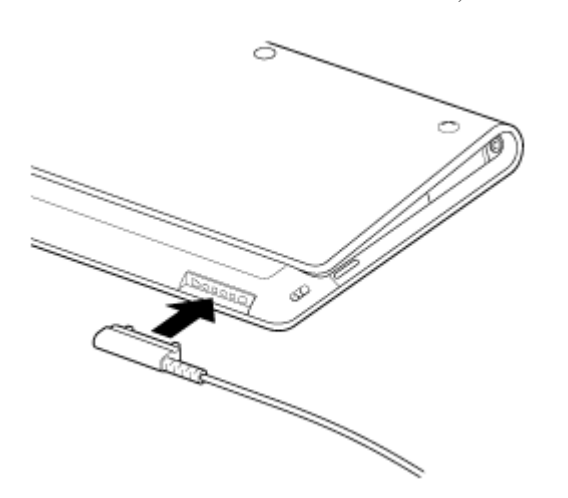

提示

• 使用您的平板电脑专用的 Sony 底座 (SGPDS1, 单独销售), 将让电池充电更加方便。

### 在充电指示灯上

根据剩余电池电量,充电指示灯亮起不同颜色。 红色:电池需要充电。 黄色(橙色):电量不足充电。 绿色:电量充足充电。

#### 备注

• 操作中当剩余电池电量变低时,充电指示灯闪烁红色。

### 相关主题

打开平板电脑电源

关闭平板电脑电源

打开/关闭屏幕 (睡眠模式)

使用电源适配器的注意事项

使用电池的注意事项

# 使用电池的注意事项

### 关于电池

- 出于安全起见,只能使用随附的交流电源线对电池充电。
- 根据环境温度和平板电脑的使用情况,电池可能不用充电或需要长时间充电。
- 请勿在靠近火源或阳光直射的地方充电。
- 该平板电脑出厂时未充满电。
- 使用电池或电池充电时,电池中会积聚热量。这是正常现象,无需担心。如果您的平板电脑或电源适配器变得异常热,请关闭平板电脑电源并将交流电源线从电源适配器上拔下。

### 关于电池放电

- 电池充电后,即使不用电池也会逐渐放电。如果电池长时间不用,它的电量可能会耗完。建议使用电池前重新对 它充电。
- 如果长时间不用平板电脑,请每6个月充满电一次。

### 关于电池寿命

• 电池寿命视使用情况、设置以及温度而异。

### 关于电池老化

 在反复充电和放电的过程中电池的性能将逐渐减弱。因此电池寿命可能缩短,或者电池即使充满电也不能发挥最 佳性能。

### 相关主题

打开平板电脑电源

关闭平板电脑电源

打开/关闭屏幕 (睡眠模式)

使用电源适配器的注意事项

电池充电

# 如何使用触摸屏

### 触按

选择图标或选项。 快速触按两次可以缩放图像或其它屏幕项目。

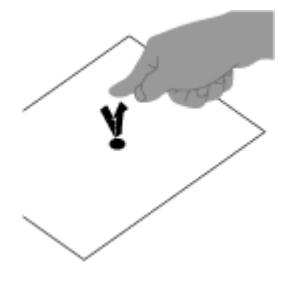

触按**&**住 打开一个选项菜单。

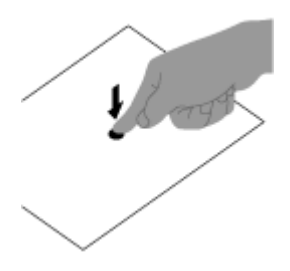

拖动 缓慢移动一个项目或滚动一页。

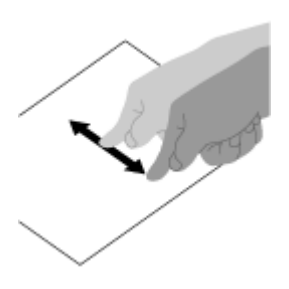

轻**滑** 快速滚动一页。

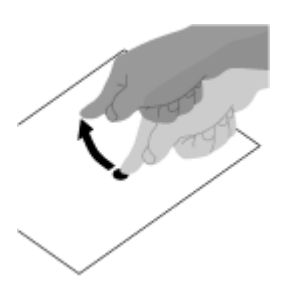

挤压 缩小或放大。

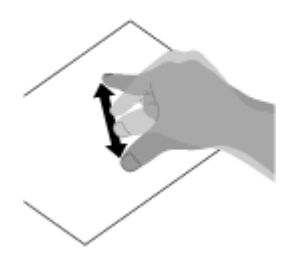

### 相关主题

屏幕的注意事项

操作触摸屏的注意事项

## 屏幕的注意事项

操作触摸屏和液晶显示屏的注意事项如下所示。

### 触摸屏的注意事项

- 您的平板电脑是一款电容型触摸屏。直接用您的手指触按屏幕。请勿用锐物(如针、笔或手指甲)刮擦或敲击屏幕。您不能用铁笔操作触摸屏。
- 如果用带有手套的手指触按触摸屏,触摸屏可能不能正确操作或根本不能操作。
- 请勿用物体在触摸屏上操作平板电脑。
- 如果用非手指外的物体触按触摸屏,可能会出现反应错误。
- 请勿将触摸屏靠近其它电子设备。静电放电可能会造成触摸屏故障。
- 如果触摸屏上有水滴,或如果您用湿手指触摸,触摸屏可能会出现反应错误。
- 请勿将触摸屏靠近水。触摸屏在潮湿环境下或曝露于水时可能会发生故障。
- 电池充电时,由于交流电源线的噪音,触摸屏可能反应错误。断开交流电源线的链接,仅用电池操作平板电脑。

### 液晶显示屏的注意事项

- 请勿让液晶显示屏朝向太阳。在窗户附近使用平板电脑时,请务必遮挡直射阳光。
- 在低温环境下使用平板电脑可能会导致液晶显示屏上出现残留图像。这并非故障。当平板电脑恢复到正常温度时,屏幕即会恢复正常。
- 使用期间,液晶显示屏会变热。这是正常现象,并非故障。
- 虽然液晶显示屏采用高精技术制造,但仍有可能看到小黑点和/或亮点(红色、蓝色或绿色)出现在液晶显示屏 上。这是制造工艺的正常结果,并非故障。
- 液晶显示屏用玻璃制成。如果玻璃损坏(碎裂等),请勿触碰触摸屏或尝试自行修理。小心握住液晶显示屏,因 为如有掉落或机械冲击,容易损坏。对由于客户错误操作而造成的损坏,我们概不负责。

#### 相关主题

如何使用触摸屏

操作触摸屏的注意事项

# 操作触摸屏的注意事项

- 请使用干软布或稍湿的软布擦拭触摸屏表面。用硬表面干布擦拭可能会损坏屏幕。
- 请勿使用化学品或清洁剂。

相关主题

如何使用触摸屏

屏幕的注意事项

## 启动 WLAN 通信

首先要在您的平板电脑和 WLAN 路由器之间建立 WLAN 通信。确认 WLAN 路由器已经是设置。有关如何设置 WLAN 路由器的更多信息,请参阅 WLAN 路由器随配操作手册。确认 WLAN 路由器设置后,根据以下步骤在平板 电脑上打开 WLAN。

- 1. 触按 [ :::: 应用程序及窗口小部件] [ 🛃 设置] [WLAN]。
- 2. 滑动 [WLAN] 开关至 [打开] 位置。

#### 备注

- 请在不用时关闭 WLAN 以节省电池耗电。
- WLAN 天线是内置在平板电脑中的。如果使用 WLAN 功能时,用手或其他物体盖住天线,通信质量可能会变差 [详细说明]。

### 停止 WLAN 通信

1. 在以上程序的步骤 1 后滑动 [WLAN] 开关至 [关闭] 位置,关闭平板电脑的 WLAN。

### 查找设备范围内的网络

- 2. 滑动 [WLAN] 开关至 [打开] 位置以打开 WLAN。 将显示在此范围内找到的网络的列表。

#### 提示

- 如要查看平板电脑的 MAC 地址或其它 WLAN 详细信息,请触按 (选项菜单) [高级]。
- 如果没有显示网络列表, 触按屏幕右上方的 [扫描]。
- 3. 触按所需网络。
- 4. 需要时, 输入密码或进行设置。

#### 提示

- 当您在该范围内并且 WLAN 开启时,您的平板电脑将自动重新连接以前连接过的可用网络。

#### 相关主题

使用 WLAN 功能的注意事项

WLAN 检查程序

# 使用 WLAN 功能的注意事项

- 在某些国家或地区, WLAN 产品的使用可能会受到当地法规的限制。
- WLAN 设备的工作频带是 2.4 GHz, 很多设备都使用该频带。WLAN 设备采用了技术手段,最大程度降低使用相 同频带的其它设备所造成的无线电干扰。但无线电干扰仍然可能导致数据传输速度减慢、通信范围缩小或导致通 信故障。
- 如果平板电脑启用了 Bluetooth 功能和 2.4 GHz WLAN 功能,可能发生干扰、数据传输速度减慢或其它问题。
- 如果要在旅行期间进行 WLAN 通信,请联系 WLAN 连接服务提供商。
- 数据传输速度和通信范围可能会根据下列条件而发生变化:

设备间的距离 设备间是否存在障碍物 设备配置 信号状况 周围环境(墙壁材质等) 所用的软件

- 通信可能会发生中断,具体取决于信号状况。
- 规范中指定的数据传输速度是最大理论值,可能不是实际的数据传输速度。
- 实际数据传输速度可能比平板电脑上显示的速度慢。
- 2.4 GHz 和 5 GHz WLAN 频带之间不能进行通信。
- 与 IEEE 802.11b 配合使用时, IEEE 802.11g 和 IEEE 802.11n (2.4 GHz) 设备可能的传输速率会因干扰而受到 影响。并且使用 IEEE 802.11g 和 IEEE 802.11n 的产品将自动降低传输速率,保持与 IEEE 802.11b 产品的兼 容。
- 如果数据传输速度不如预期的快,更改接入点的无线信道可能会提高速度。

#### 相关主题

启动 WLAN 通信

WLAN 检查程序

# 关于 Bluetooth(R) 功能

您可建立平板电脑与其他 Bluetooth 设备 (如电脑、手机、耳机、Bluetooth 耳机或无线键盘)的无线通信。无需电 缆即可在这些设备之间传输数据,在无障碍空间中的最大传输距离为 10 米。一个 Bluetooth 设备通过无线网络最多 可以连接七个设备来进行数据交换。

当一个设备需要连接到另一个设备时,它会发送查询给邻近的 Bluetooth 设备。如果有设备响应此查询,这两个设备 就可以相互连接。

相关主题

- 与其它 Bluetooth(R) 设备通信
- 停止 Bluetooth(R) 通信
- 使用 Bluetooth(R) 功能的注意事项
- 关于 Bluetooth(R) 安全

# 与其它 Bluetooth(R) 设备通信

您可以连接 Bluetooth 设备到您的平板电脑。建立连接的程序根据具体的设备而定。请参考 Bluetooth 设备的操作说明。有关 Bluetooth 通信的详情,请参阅"关于 Bluetooth(R)功能" [详细说明]。

### 打开 Bluetooth 功能

- 1. 触按 [ .... 应用程序及窗口小部件] [ 🗾 设置] [ 蓝牙]。
- 2. 滑动 [蓝牙] 开关至 [打开] 位置。

### 备注

- 请在不用时关闭 Bluetooth 以节省电池耗电。
- Bluetooth 天线是内置在平板电脑中的。如果使用 Bluetooth 功能时,用手或其他物体盖住天线,通信质量可能会 变差 [详细说明]。

### 让您的平板电脑可以发现

Bluetooth 打开时,您可允许 Bluetooth 设备发现您的平板电脑。

- 1. 触按 [.... 应用程序及窗口小部件] [ 🗾 设置] [蓝牙]。
- 2. 滑动 [蓝牙] 开关至 [打开] 位置。
- 3. 触按平板电脑上的型号名称。

### 与其它 Bluetooth 设备配对

要连接新的 Bluetooth 设备,需要在打开 Bluetooth 时与该设备配对。您只需要为平板电脑执行该操作一次,新的 Bluetooth 设备就会再次连接。下次只要打开该设备即可。

1. 确保您配对的 Bluetooth 设备处于可发现模式。

### 备注

- 详情请参考 Bluetooth 设备随附的操作说明。
- 2. 触按 [ .... 应用程序及窗口小部件] [ 🗾 设置] [ 蓝牙]。
- 3. 滑动 [蓝牙] 开关至 [打开] 位置。
- 4. 触按屏幕右上方的 [搜索设备]。 [可用设备] 列表将显示。
- 5. 触按要连接的设备名称。
- 6. 触按 [配对],或在需要连接 Bluetooth 设备时输入设备通行密钥(如 0000)。 当与设备的连接建立时, Bluetooth 指示灯将出现在平板电脑屏幕右下方的状态栏中。

### 重新连接设备

如要重新连接平板电脑和所配对的设备, 触按 [已配对的设备] 列表中的设备名称。

相关主题

- 关于 Bluetooth(R) 功能
- 停止 Bluetooth(R) 通信
- 使用 Bluetooth(R) 功能的注意事项
- 关于 Bluetooth(R) 安全

# 停止 Bluetooth(R) 通信

从平板电脑,您可取消已经配对 Bluetooth 设备。

- 1. 从 [已配对的设备] 列表中触按想要与平板电脑取消配对的设备名称旁的 📑。
- 2. 触按 [取消配对]。
- 提示
- 请在不用时关闭 Bluetooth 以节省电池耗电。

相关主题

- 关于 Bluetooth(R) 功能
- 与其它 Bluetooth(R) 设备通信
- 使用 Bluetooth(R) 功能的注意事项
- 关于 Bluetooth(R) 安全

## 使用 Bluetooth(R) 功能的注意事项

- 在某些国家或地区, Bluetooth 功能的使用可能会受到当地法规的限制。
- 根据制造商或制造商采用的软件版本情况, Bluetooth 功能可能对一些设备不起作用。请在购买前了解 Bluetooth 设备的系统要求。

有关 Sony 平板电脑支持的 Bluetooth 设备的信息,请访问支持网站。

有些 Bluetooth 设备要求在与其它设备建立连接前进行验证 (配对)。

请在连接此类设备前进行验证。

- Bluetooth 设备的工作频带是 2.4 GHz, 很多设备都使用该频带。Bluetooth 设备采用了技术手段,最大程度降低 使用相同频带的其它设备所造成的无线电干扰。但无线电干扰仍然可能导致数据传输速度减慢、通信范围缩小或 导致通信故障。
- 数据传输速度和通信范围可能会根据下列条件而发生变化:

通信设备间的距离 设备间是否存在障碍物 周围环境(包括是否有墙壁以及墙壁的材质) 设备配置 所用的软件 信号状况

- 通信可能会发生中断,具体取决于信号状况。
- 如果同时启用 Bluetooth 功能和 2.4 GHz WLAN 功能,可能会发生干扰。这会导致数据传输速度减慢或导致其它问题。
- 由于 Bluetooth 标准的局限性以及周围电磁干扰,在连续传输期间大文件有时会损坏。
- 将多个 Bluetooth 设备连接到您的平板电脑可能会造成频带阻塞,从而导致这些设备的性能降低。这是使用 Bluetooth 技术时的常见现象,并非故障。
- 当您在平板电脑上播放视频,而从连接的 Bluetooth 设备输出音频时,视频和音频可能无法同步。这是使用 Bluetooth 技术时的常见现象,并非故障。
- 所有 Bluetooth 设备必须通过 Bluetooth SIG 规定的认证程序以确保符合 Bluetooth 标准。即使符合 Bluetooth 标准,各个设备的性能、规格和操作过程也可能不同。
- 游戏等应用程序运行时,如果连接或断开设备连接,输出声可能不会在 Bluetooth 音频设备和内置扬声器间切换。如果出现该问题,请退出应用程序并重启设备。或在其他应用程序前切换声音。
- 当是从连接到平板电脑的 Bluetooth 音频设备上发声时,游戏等应用程序的声音可能会有延迟。如果出现该情况,从内置扬声器输出声音或将音频设备与平板电脑的耳机插孔相连以听到声音。
- 如果游戏等应用程序运行时关闭连接到平板电脑上的 Bluetooth 音频设备,应用程序可能不能正确工作。如果出现该问题,请退出应用程序并重启平板电脑。
- 如要与 Bluetooth 设备交换文件, 需要下载没有预装的应用程序。

### 相关主题

关于 Bluetooth(R) 功能

与其它 Bluetooth(R) 设备通信

停止 Bluetooth(R) 通信

关于 Bluetooth(R) 安全

# 关于 Bluetooth(R) 安全

Bluetooth 无线技术提供身份验证功能,您可以通过该功能决定要选择的通信对象。使用身份验证功能可避免匿名的 Bluetooth 设备访问您的平板电脑。两台 Bluetooth 设备首次通信时,应确定公用密钥(身份验证所需的密码)以注 册这两台设备。设备注册后,便不再需要重新输入密钥。

仅在您的平板电脑设置为允许被其他 Bluetooth 设备检测时,它才会被其他 Bluetooth 设备检测。您可设置允许检测的时间,或在两个设备连接后是否允许接受。

相关主题

- 关于 Bluetooth(R) 功能
- 与其它 Bluetooth(R) 设备通信
- 停止 Bluetooth(R) 通信
- 使用 Bluetooth(R) 功能的注意事项

## 关于 GPS 功能

GPS (Global Positioning System) (全球定位系统)功能根据从 GPS 卫星接收到的信号提供位置信息。使用支持 GPS 功能的应用程序,您可以在谷歌地图上看到您所处的位置、您前往的位置或目的地方向。

### 备注

- 当有其他电子设备在平板电脑旁时,这些设备发出的电磁波或磁力干扰可能会影响平板电脑提供准确的位置信息。请让电子设备远离您的平板电脑。
- 当平板电脑在 GPS 信号接收很差的区域时,可能会遇到定位错误。如要接收更准确的信息,请避免在以下地方 使用平板电脑。

建筑物内或车内 隧道或地下 高架轨道下 高楼间 浓密的大树下 山谷中

- GPS 天线是内置在平板电脑中的。如果使用 GPS 功能时,用手或其他物体盖住天线,定位的准确性可能会变差 [详细说明]。
- 请您在使用本产品时严格遵守所在国家或地区的法律及拍摄地点的要求,对于您在使用本产品过程中的任何违法、侵权行为所导致的任何索赔、损失、损害和其他责任均由您自行承担,索尼(中国)有限公司和索尼关联企业("索尼关联企业"在此是指日本国法人索尼公司或由日本国法人索尼公司直接或间接投资的公司)不承担任何责任。

#### 相关主题

启用位置信息

禁用位置信息

地磁感应器的注意事项

# 启用位置信息

设置是否通过 GPS 卫星接收位置信息。

- 1. 触按 [.... 应用程序及窗口小部件] [ 🛃 设置] [位置服务]。
- 2. 触按 [GPS 卫星]。 该设置的方框内会标记一个复选标记。

### 备注

• 尽可能将平板电脑移到有清晰天空视野的地方,直至 GPS 功能显示出位置信息。静止比移动时能更快地显示当前位置信息。如果当前位置没有显示或显示的是错误的位置,请移动至有清晰天空视野的地方。

相关主题

关于 GPS 功能

禁用位置信息

# 禁用位置信息

- 1. 触按 [.... 应用程序及窗口小部件] [ 🗾 设置] [位置服务]。
- 2. 触按 [GPS 卫星] 禁用该种方法。 该设置的方框中的复选标记将清除。

相关主题

关于 GPS 功能

启用位置信息

## 插入J取出 SD 存储卡

您的平板电脑配备有 SD 存储卡插槽。您可以使用这个插槽与数码相机、摄像机、音乐播放器及其它音频/视频设备 进行数据传输。

您平板电脑上的 SD 存储卡插槽可以容纳以下存储卡:

SD 存储卡 SDHC 存储卡

### 插入 SD 存储卡

- 1. 打开 SD 存储卡插槽的槽盖。
- 2. 找到 SD 存储卡插槽。

3. 握住 SD 存储卡, 触点面朝下, 使箭头指向 SD 存储卡插槽。

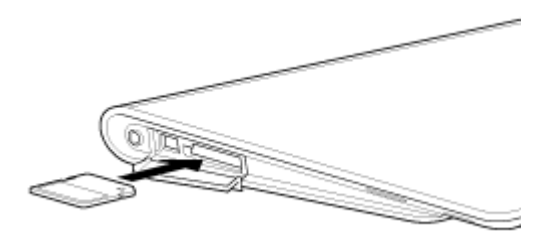

4. 小心地将 SD 存储卡滑入插槽,直至其"咔嚓"一声固定到位。

#### 备注

• 小心不要插错 SD 存储卡的方向。强行颠倒方向插入会损坏插槽。详情请参考 SD 存储卡手册。

取出 SD 存储卡

- 1. 确保没有传输文件。
- 2. 找到 SD 存储卡插槽。
- 3. 完全推入 SD 存储卡, 然后松开。 SD 存储卡会弹出。
- 4. 握住 SD 存储卡的两侧,将其拔出插槽。

### 相关主题

使用 SD 存储卡的注意事项

SD 存储卡的注意事项

## 使用 SD 存储卡的注意事项

- 远离儿童。吞入 SD 存储卡会造成伤害。
- 请勿用手指或金属物体触摸接点。
- SD 存储卡含有专门的电子组件。请勿对 SD 存储卡施加过大的力,弯曲或掉落 SD 存储卡。
- 请勿拆解或改装。
- 避免潮湿。
- 请勿在以下场所使用或存放:
  高温场所,如太阳下封闭的车内 有阳光直射的场所 潮湿或腐蚀性的环境 粉尘过多的场所
- 请确保您使用的 SD 存储卡与您的平板电脑支持的标准相兼容。尺寸不当的卡可能会在插槽中卡住,从而导致平 板电脑损坏。
- 不能向有写保护的 SD 存储卡写入数据。
- 建议您备份重要数据。
- 为避免存储的数据丢失,请将 SD 存储卡远离可能干扰存储卡的静电或电噪声。
- 在携带 SD 存储卡时,务必将卡放入卡盒里以避免静电损坏。
- 在对平板电脑以外的设备 (如数码相机或便携式音频播放器) 使用 SD 存储卡时,应使用该设备格式化 (初始 化) SD 存储卡。

有些设备可能不支持平板电脑的文件格式,因此会显示一条消息建议您格式化存储卡。如果遇到此类消息,请将 存储卡上的数据复制到平板电脑(或通过网络复制到其它设备),并使用该平板电脑以外的设备格式化存储卡。 请注意,格式化存储卡将删除卡上的所有数据。详情请参考所用设备的手册。

- 请勿插入异物到 SD 存储卡插槽。
- SD 存储卡插槽只能用于读/写支持的卡,不能作他用。

#### 相关主题

插入/取出 SD 存储卡

SD 存储卡的注意事项

# SD 存储卡的注意事项

2011 年 9 月前推出的 SD 存储卡 (最高容量为 2 GB) 和 SDHC 存储卡 (最高容量为 32 GB) 经测试与您的平板电脑兼容。但这并不保证所有 SD 存储卡或 SDHC 存储卡都能兼容您的平板电脑。

相关主题

插入/取出 SD 存储卡

使用 SD 存储卡的注意事项

# 连接 USB 设备

您的平板电脑配备有 USB Micro-A/B 插头。您可通过 USB 将平板电脑连接到电脑或 USB设备上。

1. 使用专用的 USB 适配器接线 SGPUC1 (单独销售)和市售的 Micro-USB 线,将 USB 设备与平板电脑相连。

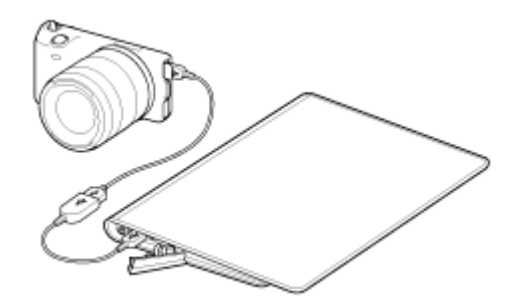

提示

- 如要连接电脑,请使用市售 Micro-USB 线。
- 平板电脑连接电脑或充电器时不支持通过 USB 对电池充电。
- 平板电脑连接 USB 设备时的电源容量是 500 mA。

#### 相关主题

用 USB 线连接平板电脑和电脑注意事项

将电脑上的数据复制至平板电脑

## 用 USB 线连接平板电脑和电脑注意事项

- 通过 USB 读入和写入数据时请勿关闭平板电脑。
- 通过 USB 读入和写入数据时请勿从平板电脑拔下 USB 线。否则可能会丢失数据。
- 使用市售 Micro-USB 缆线连接平板电脑和电脑。

相关主题

连接 USB 设备

将电脑上的数据复制至平板电脑

# 用底座使用平板电脑

使用平板电脑专用的 Sony 底座 (SGPDS1, 单独销售), 让您的平板电脑方便操作或以易于阅读的角度握住它 [详细 说明]。

在底座中放置了平板电脑时可以选择启动一个应用程序。

### 在底座中放置平板电脑

1. 将底座的座脚滑入上部。这样就可以插入或拔出电源适配器。

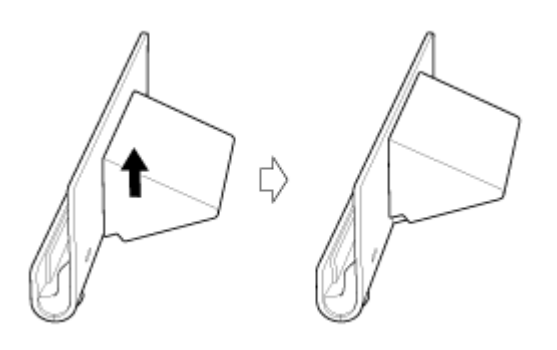

2. 将电源适配器插入底座底部的电源线接头。

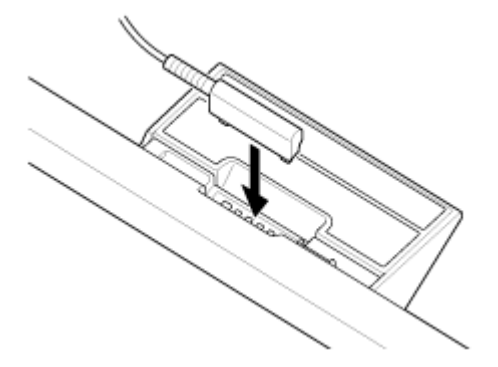

- 3. 将电源适配器插入电源插座。
- 4. 将平板电脑的充电接头与底座上部插槽内部的接头对准。

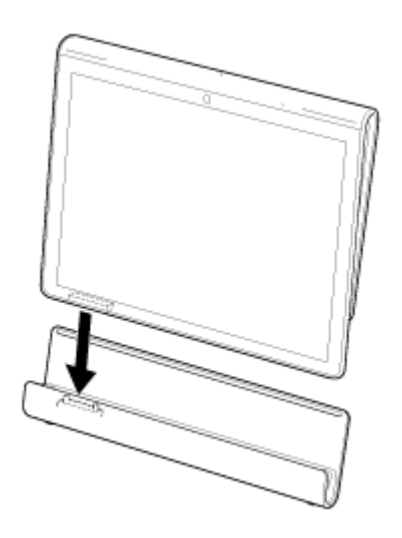

- 5. 将平板电脑放入底座上部的插槽。
- 6. 确保充电指示灯亮起。

### 备注

- 在握住电源适配器时,请勿触摸端子区域。
- 从底座拔出电源适配器接线时,如果强行拔出,可能会损坏电源适配器或底座。因此,确保握住底座座脚。
- 在使用下部的底座座脚时,应将电源适配器线穿过座脚的开口以底座掉落。
- 装上腕带后将平板电脑放在底座上时,确保腕带没有被压在平板电脑和底座间。

### 提示

- 当您设置在底座中使用的平板电脑时或打开底座中的平板电脑时,将提醒您选择在下次使用底座时想要启动的应用程序。如果您选择了[无]和[默认使用此方式发送。],您将能继续使用正在使用的应用程序,以后不会再显示应用程序选择屏幕。
- 如要更改将平板电脑放入底座时要启动的应用程序,触按 [ .... 应用程序及窗口小部件] [ 🛃 设置] [底座]。

### 从底座中取出平板电脑

1. 笔直地拿起您的平板电脑。

### 相关主题

调整底座的角度

# 调整底座的角度

您可以根据平板电脑的使用情况,将底座的座脚滑到上面或下面来调整底座的角度。

将底座的座脚滑到下面位置,将平板电脑作为相框或台钟。操作触摸屏或连接键盘(单独销售)时,将底座的座脚滑 到上面位置。

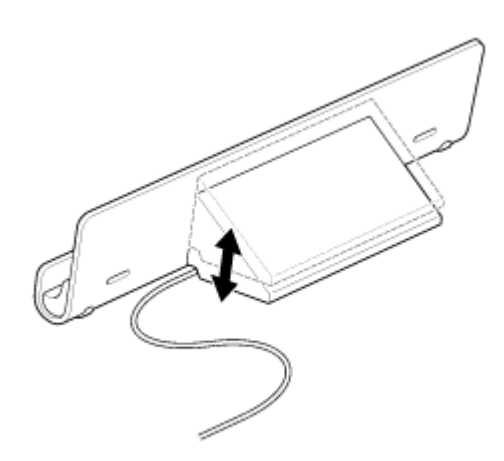

### 备注

• 在使用下部的底座座脚时,应将电源适配器线穿过座脚的开口以底座掉落。

相关主题

用底座使用平板电脑

# 部件和控制 (平板电脑)

正面

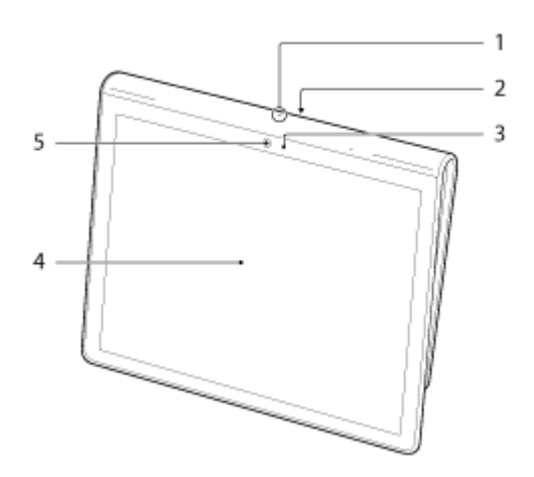

- 1. 麦克风
- 2. 红外线数据端口
- 3. 环境光感应器
- 4. 触摸屏
- 5. 前置摄像头镜头

侧面

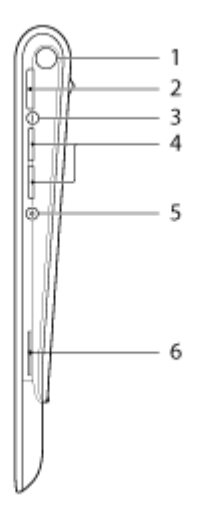

- 1. 通知 LED
- 2. (电源) 按钮
- 3. 充电指示灯 [详细说明]
- 4. VOL + /-(音量)按钮 VOL + 按钮上的触点有助于您更轻松地操作您的平板电脑。

- 5. 复位按钮 (孔)
- 6. 内置扬声器 (R)

### 后面

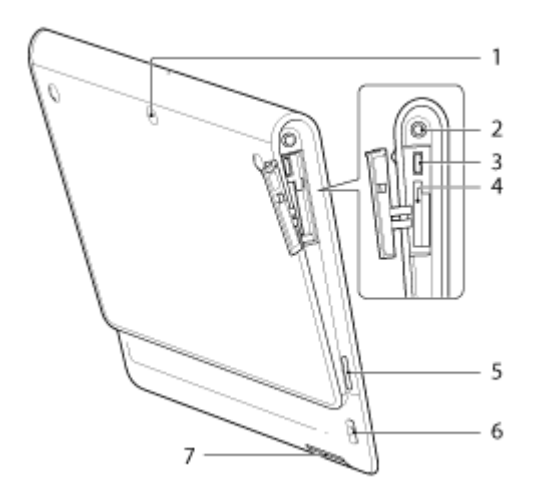

- 1. 后置摄像头镜头
- 2. 😧 (耳机) 插孔
- 3. USB Micro-A/B 插头
- 4. SD 存储卡插槽
- 5. 内置扬声器 (L)
- 6. 腕带孔
- **7.** 充电接头

### 相关主题

部件和控制 (底座)

为平板电脑装上腕带

关于主屏幕
# 部件和控制 (底座)

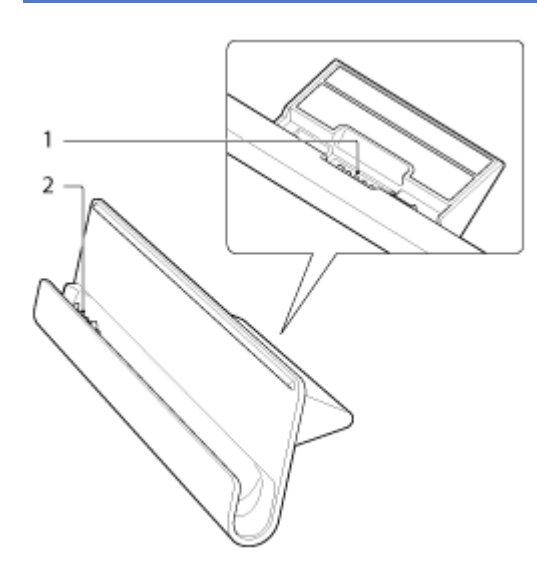

- 1. 电源线接头
- 2. 充电接头 (上部插槽内)

相关主题

部件和控制 (平板电脑)

为平板电脑装上腕带

# 检查随附物品

- 电源适配器
- 交流电源线
- 腕带
- 使用说明书 快速入门指南
- 重要信息

### 平板电脑维护保养

### 平板电脑

- 确保关闭接头盖并保持它们紧固。
- 请使用干软布或将软布蘸少许温和的清洁剂溶液来擦拭机壳。请勿使用清洁剂清洁触摸屏。请勿使用磨砂片 (纸)、擦洗粉或酒精、汽油等溶剂,否则会损坏平板电脑的表面涂层。
- 如果平板电脑曝露在下雨或极度潮湿的环境下,请用干软布擦拭平板电脑,但不可用烤箱或干燥机来烘干。

### 内置摄像头

• 使用吹风刷或软毛刷清洁内置摄像头的镜头保护盖。如果镜头保护盖非常脏,请用干软布擦拭。请勿摩擦镜头保护盖,因为它对压力很敏感。

#### 相关主题

握持平板电脑的注意事项

# 在线支持网站

如需了解平板电脑的更多信息,请访问 http://service.sony.com.cn/st/。

### 握持平板电脑的注意事项

- 横向握持平板电脑时应使前置摄像头镜头位于上部。
- 纵向握持平板电脑时应使前置摄像头镜头位于左侧。小心不要握住环境光感应器。
- 某些应用程序可能不支持屏幕旋转。某些应用程序可能以反方向旋转屏幕。
- 使用 WLAN、Bluetooth 或 GPS 功能时,小心不要握住或盖住下图所示的天线。

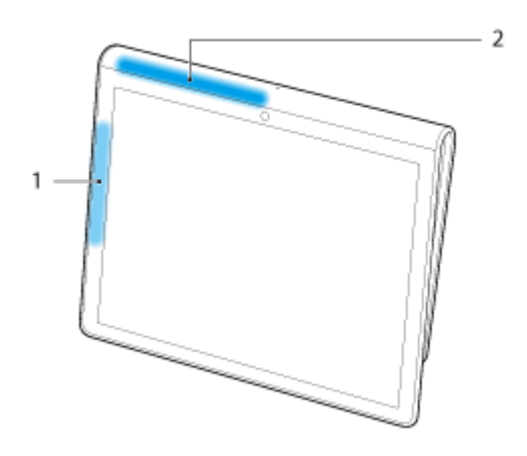

- 1. WLAN / Bluetooth
- 2. GPS

相关主题

平板电脑维护保养

### 复位平板电脑

如果平板电脑的性能没有预期好,不能频繁按住电源按钮 10 秒来强制关机,请将针或其他细物插入复位按钮 (孔)。您将强制关闭平板电脑的电源。

#### 备注

- 按住复位按钮 (孔) 将不会恢复设置为出厂设置。
- 如果按下复位按钮 (孔) 并关闭平板电脑电源, 未保存的数据将丢失。

### 为平板电脑装上腕带

按下图所示数字依次将腕带装在平板电脑上。

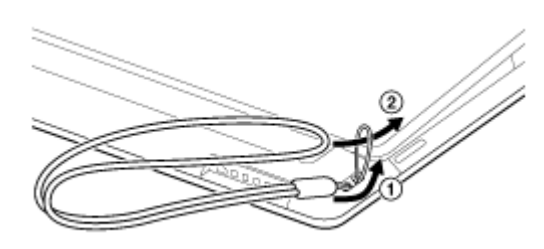

#### 备注

- 装上腕带后将平板电脑放在底座上时,确保腕带没有被压在平板电脑和底座间。
- 请勿在腕带上施加过大的拉力。请勿抓住腕带翻转平板电脑。否则可能引起平板电脑故障,伤害邻近人员和物体。

相关主题

部件和控制 (平板电脑)

# 关于演示数据

演示数据已在出厂时安装住平板电脑上,有音乐、视频、照片或书籍示例。演示数据一旦删除后将不能恢复。请注意如果删除后,Sony将不提供替换演示数据。

### 减少电池耗电

按如下所示使用平板电脑将减少电池耗电。

- 减少屏幕亮度 (触按 [ .... 应用程序及窗口小部件] [ 🛃 设置] [显示] [亮度] )。
- 断开 USB 设备连接。
- 当您不再使用平板电脑时,轻轻按下电源按钮,关闭屏幕(睡眠模式)。
- 长时间不使用平板电脑时,关闭平板电脑电源[详细说明]。
- 不使用 WLAN、Bluetooth 或 GPS 时,请关闭各个功能。

相关主题

打开平板电脑电源

关闭平板电脑电源

打开/关闭屏幕 (睡眠模式)

使用电源适配器的注意事项

电池充电

使用电池的注意事项

# 使用语音通信应用程序注意事项

• 使用语音通信应用程序 (如用于互联网电话或以下场合的语音聊天应用程序) 时,两方不能同时讲话。轮流讲话。

没有麦克风功能的耳机连接到耳机插孔。

什么都没有连接到耳机插孔上。

当耳机连接到耳机插孔时,您可同时讲话。

# 地磁感应器的注意事项

由于周围环境的影响,可能不能正确测量方向。

# 使用内置摄像头

您可以使用平板电脑的内置摄像头拍照和录制视频 [详细说明]。

相关主题

内置摄像头的注意事项

相机

### 内置摄像头的注意事项

- 请勿触摸内置摄像头的镜头。镜头变脏或受到刮擦会影响图像质量。
- 不论平板电脑是否开机,都不能让直射阳光进入内置摄像头的镜头,否则可能会引起摄像头故障。

相关主题

使用内置摄像头

相机

# 检查 Android 版本

您可确认在平板电脑上运行的 Android 版本。

触按 [... 应用程序及窗口小部件] - [. 设置] - [关于平板电脑]。
 您可在 [Android 版本] 中检查在平板电脑上运行的 Android 版本。

相关主题

升级 Android 至最新版本

### 升级 Android 至最新版本

升级您的平板电脑至 Android 的最新版本。

#### 备注

- 升级完成后,您的平板电脑将不能回到旧版本的 Android。升级需要剩余电量在 50% 或以上和使用电源适配器。 升级时如果电池耗尽,您的平板电脑可能不能再开机。
- 保存在内存 (平板电脑上的存储空间) 中的数据不会因为升级而被删除。
- 升级时,内存上必须要有足够的可用空间用于保存下载的升级文件。
- 某些应用程序可能与升级后的 Android 版本不兼容,升级后它们可能不能再运行。
- 升级前,务必检查各个应用程序是否与 Android 版本兼容。
- 如果您使用无线 WAN (3G) 功能与互联网相连,升级可能需要更长时间。此外,根据您使用的服务可能还会产生 较大的数据流量费。
- 1. [... 应用程序及窗口小部件] []] 设置] [关于平板电脑]。
- 触按 [系统更新]。
  当可以升级时,将显示开始升级的屏幕。按屏幕上的指示开始升级。

相关主题

检查 Android 版本

# 享受电子书的快乐时光

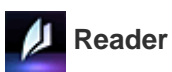

带上您最喜爱的平板电脑电子书。您的平板电脑是添加书签、高亮显示、调节字体大小和旅途中阅读的理想工具。

相关主题

Reader

# 查看 Sony 推荐的应用程序

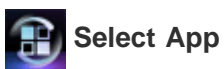

用于您平板电脑的各种方便有趣的应用程序以容易理解的方式进行了介绍。那样,您就可以轻松地搜索并取得各种应 用程序。

相关主题

Select App

### 在其他设备上欣赏视频、音乐或照片内容

### 📌 DLNA

如果将平板电脑与家庭中的 WLAN 网络 (家庭网络) 相连,您可在如下相连的其他设备上欣赏视频、音乐或照片。

#### 备注

• 有关播放设备的可播放格式详情,请参阅播放设备的随配操作说明书。

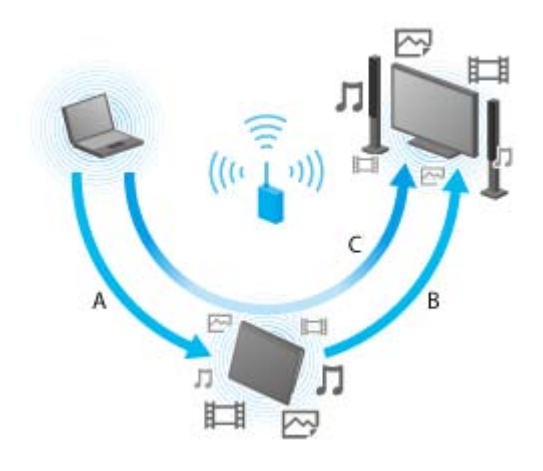

- A:播放保存在其他设备(服务器)上的内容 您可在平板电脑上播放保存在服务器(如电脑或音频设备)中的内容。
- **B**:将保存在平板电脑上的内容发送至其他设备(播放设备)并播放(**Throw**播放) 您可将保存在平板电脑上的内容发送至其他设备(如电视机)并在该设备上播放。
- C:将保存在一个设备(服务器)上的内容发送(Throw)至其他设备(播放设备)并播放 使用平板电脑将保存在服务器(如电脑或音频设备)上的内容发送至其他设备(如电视机),以便在该设备上播放。

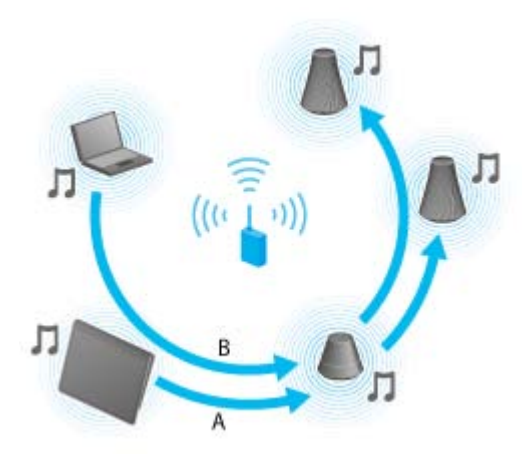

A:将保存在平板电脑上的音乐内容发送至其他设备(播放设备)并播放(Throw播放)

您可发送存储在平板电脑中的音乐内容,并用带 PARTY STREAMING 功能的设备通过家庭网络同时播放音乐内容。

B: 将保存在一个设备 (服务器) 上的音乐内容发送 (Throw) 至其他设备 (播放设备) 并播放

您可发送存储在家庭网络中的音乐内容,并用带 PARTY STREAMING 功能的设备通过家庭网络同时播放音乐内容。

### 相关主题

在家庭网络上可做的工作

关于 DLNA

准备家庭网络

播放保存在其他设备 (服务器) 上的内容

通过发送播放其他设备上的内容 (Throw)

在多个设备上播放音乐内容 (PARTY STREAMING)

# 操作平板电脑上的各种 AV 设备

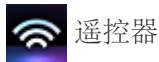

您可使用平板电脑上配有的红外线遥控器功能控制家庭中的 AV 设备。轻松注册并学习遥控器信号,可将遥控器注册 到平板电脑中,单台平板电脑就可替代多个遥控器。 经常使用的操作 (如更改音量或频道等)都可用直观的手势执行。

相关主题

遥控器

### 关于主屏幕

在主屏幕上显示应用程序快捷方式、状态栏、窗口小部件和更多内容。主屏幕包括五个页面,您可左/右轻滑以滚动页面。

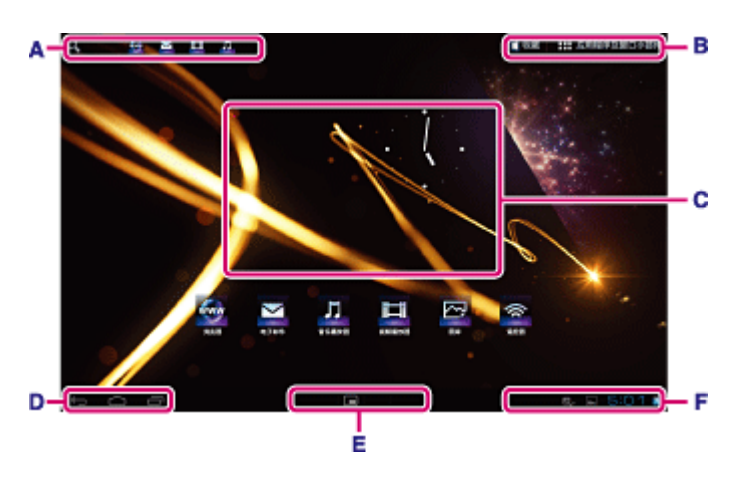

- A: 快速搜索框/快速启动管理器
  - 快速搜索框 触按该框,轻松搜索[详细说明]。
  - 快速启动管理器
    触按快速启动管理器中的图标,启动应用程序。因为快速启动管理器显示在主屏幕的每个页面上,因此登记
    经常使用的应用程序将让您能快速访问它。

#### 提示

- 触按住图标,在快速启动管理器中对它们排序或移入和移出快速启动管理器。
- B: 收藏/应用程序及窗口小部件
  - 收藏
    触按以启动 收藏 [详细说明]。
    **…** 应用程序及窗口小部件
  - 触按显示应用程序列表和窗口小部件列表 [详细说明]。

#### C: 窗口小部件

您可从窗口小部件列表中选择喜欢的窗口小部件,并将它们放置在主屏幕上[详细说明]。

#### D: 基本操作按钮

- ↔ (退后): 触按以返回前一屏幕。
- 🗅 (主屏幕): 触按以显示主屏幕。
- 🗗 (最近应用程序): 触按以显示最近使用的应用程序 [详细说明]。

#### E: 小应用程序

您也可使用可用的应用程序作为小应用程序,即使其他应用程序已经在使用。如要启动其他应用程序,触按 🗖 显示小应用程序 启动管理器并选择所需的应用程序。如要设置快捷方式,触按小应用程序 启动管理器上的 📥 并选择应用程序。

#### F: 数字时钟

触按以显示通知面板 [详细说明]。

### 相关主题

添加应用程序或窗口小部件到主屏幕

收藏

应用程序启动管理器和窗口小部件

关于通知面板

旋转屏幕

快速搜索

锁定屏幕

# 添加应用程序或窗口小部件到主屏幕

添加应用程序图标或窗口小部件至主屏幕将让您方便地启动应用程序。

- 1. 在主屏幕中想要放置图标或窗口小部件的页面上, 触按屏幕右上方的 [\*\*\* 应用程序及窗口小部件]。
- 2. 从 [应用程序] 或 [窗口小部件] 中选择想要添加到主屏幕的项目。
- 3. 触按住应用程序或窗口小部件的图标,当主屏幕显示时,将其放下。 图标或窗口小部件将添加到您放下图标或窗口小部件的页面上。

#### 用文件夹管理图标

您可使用文件夹管理主屏幕上的图标。

- 1. 触按住图标, 然后将其拖放至其他图标的顶部。 这两个图标将组合在一起。
- 2. 触按组合的图标, 然后触按 [未命名文件夹]。
- 3. 输入新文件夹名称。 该文件夹将以新文件夹名称显示。

#### 提示

- 通过将图标拖放到文件夹,您可将图标添加到文件夹中。
- 如要从文件夹中移除图标,请触按打开文件夹,然后将图标拖出文件夹。当所有图标都从文件夹中移除时,该文 件夹将自动删除。

从主屏幕删除图标

触按住图标,将其拖放至 × (删除)。

#### 相关主题

关于主屏幕

收藏

应用程序启动管理器和窗口小部件

关于通知面板

旋转屏幕

快速搜索

锁定屏幕

### 收藏

在 收藏 中,将显示经常访问网站的缩略图和登记为收藏的内容 (如视频、照片、音乐、书或游戏)。由于立刻就可 以看到所有登记的内容项目,您可触按一次就开始这些所需内容,而无需重复开始/结束应用程序。

1. 触按主屏幕上的 [1] 收藏]。

收藏 显示。

- 触按显示在收藏屏幕右侧的收藏内容。
  详细信息将显示屏幕的左侧。
- 触按要使用的内容。
  相应应用程序将启动以播放内容。

提示

• 再次触按步骤 2 中所选内容, 开始播放该内容。

#### 定制显示项目

- 1. 在 收藏 中, 触按屏幕右上方的 📤。
- 2. 定制如下:
  - 添加项目:

从屏幕左侧列表中选择所需项目并触按它。

• 删除项目:

触按屏幕右侧缩略图上的 🗙 。或从屏幕左侧列表中选择要删除的项目目并触按它。

• 移动项目:

拖放屏幕右侧上的缩略图。

3. 完成定制后,触按屏幕右上方的 🗸。

#### 相关主题

关于主屏幕

添加应用程序或窗口小部件到主屏幕

应用程序启动管理器和窗口小部件

关于通知面板

旋转屏幕

快速搜索

锁定屏幕

### 应用程序启动管理器和窗口小部件

触按主屏幕上的 [\*\*\* 应用程序及窗口小部件] 时,应用程序启动管理器或窗口小部件列表将显示。

应用程序启动管理器上将显示所有可用应用程序的图标、触按它们启动应用程序。窗口小部件列表显示您可放置在主 屏幕上的迷你应用程序。如果窗口小部件随配有应用程序,将窗口小部件放在主屏幕上,这样就可方便地从主屏幕上 操作该应用程序。

#### 在应用程序启动管理器和窗口小部件列表间切换

1. 触按屏幕左上方的 [应用程序] 或 [窗口小部件]。

提示

• 如果应用程序启动管理器有多个页面,向左轻滑显示其他页面。窗口小部件列表在应用程序启动管理器后显示。

### 排序应用程序图标和窗口小部件

1. 触按屏幕右上方的 ,选择排序方式。 [A 到 Z 排序]: 按名称排序。 [最新的在最前面]:按更新日期排序。

### 卸载应用程序

- 1. 在应用程序启动管理器中, 触按住想要卸载的应用程序图标。
- 2. 拖放图标至 [ 📍 卸载]。

#### 显示应用程序信息

- 1. 触按住想要检查信息的应用程序图标。
- 2. 拖放图标至 [① 应用程序信息]。

#### 提示

• 如果 电子市场 应用程序已经安装, 🕋 将显示在 📭 的左侧。您可通过触按 😭 启动 电子市场 应用程序。

#### 相关主题

关于主屏幕

添加应用程序或窗口小部件到主屏幕

收藏

关于通知面板

旋转屏幕

快速搜索

锁定屏幕

### 关于通知面板

触按屏幕右下方的数字时钟时,将显示通知面板。触按通知面板上的图标或面板自身,检查状态或消息。在显示通知 面板时触按数字时钟,将显示控制面板。您可控制控制面板上的以下项目。

- 飞行模式: 开/关飞行模式。
- WLAN:显示 WLAN 设置屏幕。
- 自动旋转屏幕:锁定屏幕,这样就不会自动旋转。
- 亮度:调节屏幕亮度。
- 通知:开/关通知。
- 设置:显示设置屏幕。

#### 相关主题

关于主屏幕

添加应用程序或窗口小部件到主屏幕

收藏

应用程序启动管理器和窗口小部件

旋转屏幕

快速搜索

锁定屏幕

### 旋转屏幕

当将平板电脑侧转时,屏幕旋转,如下所示。

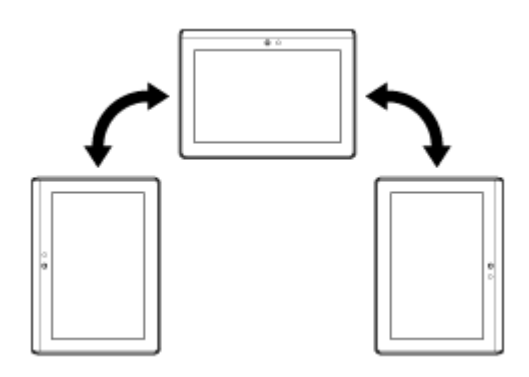

#### 备注

- 根据应用程序的情况,屏幕可能旋转而无论平板电脑的方向。
- 某些应用程序可能不支持屏幕旋转。某些应用程序可能以反方向旋转屏幕。

设置屏幕不旋转

1. 依次触按 [ .... 应用程序及窗口小部件] - [ ] 设置] - [显示] - [自动旋转屏幕],取消复选标记。

#### 再次设置屏幕旋转

再次触按[自动旋转屏幕],添加复选标记。

相关主题

关于主屏幕

添加应用程序或窗口小部件到主屏幕

收藏

应用程序启动管理器和窗口小部件

关于通知面板

快速搜索

锁定屏幕

### 快速搜索

快速搜索框显示在主屏幕的左上方。

### 按文本搜索

触按输入框,输入关键字,然后触按 🔁。

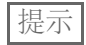

• 触按 — 后,显示搜索结果的应用程序选择屏幕将会出现。

相关主题

关于主屏幕

添加应用程序或窗口小部件到主屏幕

收藏

应用程序启动管理器和窗口小部件

关于通知面板

旋转屏幕

锁定屏幕

### 锁定屏幕

您可锁定平板电脑的屏幕,防止操作时意外触摸屏幕。如果启动了锁定功能,屏幕关闭时,屏幕将被锁定。您也可选 择如何取消启用锁定。

### 配置锁定功能

- 1. 依次触按 [.... 应用程序及窗口小部件] [] 2 设置] [安全] [屏幕锁定]。
- 2. 触按所需设置。
- 3. 遵循屏幕指示。

#### 相关主题

关于主屏幕

添加应用程序或窗口小部件到主屏幕

收藏

应用程序启动管理器和窗口小部件

关于通知面板

旋转屏幕

快速搜索

### 显示最近应用程序

触按屏幕左下方的 🗗 (最近应用程序)时,将依次显示最近使用的应用程序。

#### 相关主题

关于主屏幕

添加应用程序或窗口小部件到主屏幕

收藏

应用程序启动管理器和窗口小部件

关于通知面板

旋转屏幕

快速搜索

锁定屏幕

# 输入文本

当想要输入文本时, 触按文本区域, 显示屏幕键盘 [详细说明]。

相关主题

使用屏幕键盘

剪切和粘贴文本

# 使用屏幕键盘

### 切换输入方法

您可通过触按状态栏上的键盘图标切换输入方法。

### 相关主题

输入文本

剪切和粘贴文本

### 剪切和粘贴文本

### 剪切或复制文本

- 触按住要剪切或粘贴的文本。
  高亮所选文本。
- 2. 触按 [复制] 或 [剪切]。

#### 备注

• 输入时,您不能剪切或复制文本。

### 提示

• 拖放步骤1中出现的光标,即可更改所选文本的位置。

### 粘贴文本

1. 触按住要粘贴文本的位置, 然后触按 [粘贴]。

### 提示

• 如果拖放步骤1中出现的光标,即可更改要粘贴文本的范围。

#### 相关主题

输入文本

使用屏幕键盘

### 更改设置

在设置菜单中,可更改平板电脑的各种设置。 1. 触按 [.... 应用程序及窗口小部件] - [ 🛃 设置] 和所需项目。 2. 触按要更改设置的某个菜单选项。 菜单项目如下所示: • 无线和网络 WLAN 蓝牙 流量使用情况 更多... (飞行模式, VPN 的设置等) 设备 声音 显示 存储 电池 应用程序 个人 帐户与同步 位置服务 安全 ▲ 语言和输入设备 备份和重置 系统 底座 日期和时间 辅助功能 关于平板电脑 备注

• 如果您在 [显示] 中设置 [字体大小] 为 [大] 或 [超大],显示器可能因某些应用程序而失真。如果出现这种情况,设置 [字体大小] 为 [普通]。

# 使用前

平板电脑首次使用时,应将平板电脑与互联网相连。

### 提示

- 可在稍后将平板电脑与互联网相连。
- 1. 打开平板电脑后,选择语言。
- 2. 通过 WLAN 将平板电脑与互联网相连 [详细说明]。
- 3. 根据显示指示完成设置。
# 应用程序清单

当您首次购买平板电脑时,以下应用程序已经预装。您可点击每个图标,启动相应应用程序。

## 提示

• 当 (选项菜单)出现在屏幕右上方时,您可触按它,显示选项菜单。

## 🛄 日历

管理您的日程 [详细说明]

www 浏览器

浏览互联网网站 [详细说明]

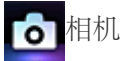

拍摄照片或电影 [详细说明]

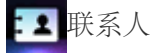

管理朋友或同事联系信息 [详细说明]

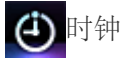

显示当前时间 [详细说明]

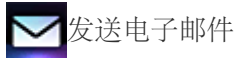

发送或接收电脑电子邮件信息 [详细说明]

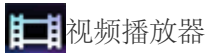

们见少贝了笛儿又石

播放电影文件 [详细说明]

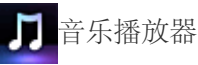

播放音乐文件 [详细说明]

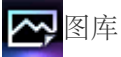

浏览照片或以幻灯片形式播放它们[详细说明]

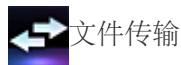

在内存和 SD 存储卡间传输文件 [详细说明]

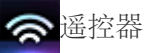

将平板电脑作为遥控器使用 [详细说明]

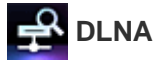

通过家庭网络与其他设备交换视频、音乐和照片并播放它们[详细说明]

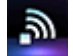

**WLAN**检查程序

检查平板电脑的 WLAN 连接 [详细说明]

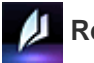

🕖 Reader

浏览 eBooks 内容 [详细说明]

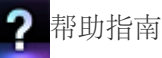

通过网络显示帮助指南

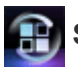

## Select App

访问 Sony 推荐应用程序的网站 [详细说明]

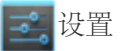

更改平板电脑的不同设置[详细说明]

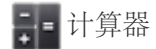

进行基本计算[详细说明]

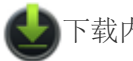

### • 百度快搜

百度搜索是百度推出的一款让用户随时随地享受百度搜索的应用。通过桌面启动等方式,大大减少了使用百度服务的 操作步骤。

百度搜索保持了百度一贯简洁、清晰,使用方便的产品特点。更值得一提的是程序体积小,为您节省了下载流量和使 用空间。[详细说明]

### **du**百度手机输入法

- 一、丰富输入方式,舞动你的手指。
- 二、百度手机输入法虚拟键盘支持 26 键盘和 9 宫键盘模式
- 三、丰富的词库功能
- 四、个性化功能
- 五、高性能的手机输入法内核,保证输入流畅快捷。[详细说明]

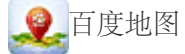

百度地图是由百度推出的一款全能出行助手。通过百度地图,可以进行快速定位;任意查找地点、商家、公交站点,规划公交、驾车、步行出行路线,还提供分城市离线地图包,节省 90% 以上的流量的同时快速提升搜索和浏览体验。[详细说明]

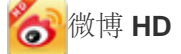

基于 Android 平台的新浪微博 Pad 客户端,集阅读、发布、评论、转发、私信、关注等主要功能为一体,本地相机即拍即传,随时随地同朋友分享身边的新鲜事。[详细说明]

## **③**新浪音乐

新浪乐库作为最大的互联网正版音乐网站,旨在为数字时代的音乐爱好者提供丰富、前沿、便捷和强大的音乐内容服务,包括:在线音乐、电台、社区,智能音乐推荐等;新浪乐库拥有独一无二的百万级正版音乐曲库;[详细说明]

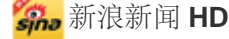

在 Pad 上第一时间获得新浪网高品质全球资讯新闻,高清精彩图片,随时随地享受专业的资讯服务。获得全新移动媒体体验的免费中文应用程序。功能:

浏览最新的资讯,包括新闻,财经,体育,科技,娱乐等频道,及根据用户所需定制实时滚动新闻。[详细说明]

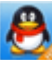

QQ HD 是腾讯专为平板电脑用户开发的一款 IM 软件,致力为用户营造轻松聊天,清新感受的场景。全新的设计让用户的沟通没有负担,精心准备的资讯、好友空间、微博等信息,填补用户聊天空白,让您的沟通生活不再寂寞。[详细说明]

# 👧 QQ 斗地主

QQ 斗地主是中国最火爆手机休闲游戏! 三人斗,必有地主焉。玩法简单,娱乐性强,老少皆宜。 该游戏由三人玩 一副牌,地主为一方,其余两家为另一方,双方对战,先出完手中牌的一方胜。[详细说明]

## Ⅰ 读览天下

- 使用"读览天下"阅读器,用户可以:
- 1. 阅读图书:浏览和阅读"读览天下 (dooland.com)"所有杂志和图书。
- 2. 下载图书:把喜欢的杂志和图书下载到平板上,在没有联网的时候也可以流畅阅读。
- 3. 管理帐户:可以绑定和管理读览天下账户,更方便地购买图书。[详细说明]

#### ferry 乐视影视

"乐视影视"是乐视网 (www.letv.com) 提供的一款免费视频在线观看的软件。内容基于乐视网第一影视剧库, 涵盖电影、电视剧、动漫、娱乐、综艺等热门视频;视频播放清晰流畅, 界面简洁,操作简单,给用户极致的视频体验。[详细说明]

## 安卓市场

《安卓市场-HiMarket》是国内最早最大的安卓软件和游戏下载平台。安卓市场,缤纷你的安卓手机![详细说明]

# 发送电子邮件

您可按电脑上使用的相同格式撰写、发送和接收电子邮件消息。您可注册多个电子邮件账户。当撰写新邮件消息时, 可使用 联系人 应用程序中登记的联系人列表来添加接收人地址。您还可对收到的电子邮件消息进行搜索或排序。

如果使用 Microsoft Exchange Server,您可通过连接 Microsoft Exchange Server 来发送和接收电子邮件。

### 备注

- 有关如何连接 Microsoft Exchange Server,请咨询您的网络管理员等人。
- 触按 以启动发送电子邮件应用程序。
   设置账户前:显示设置账户屏幕。
   账户设置后:显示电子邮件列表屏幕。触按需要显示的电子邮件。

### 提示

• 如果没有找到启动应用程序的图标,触按主屏幕右上方的[**•••** 应用程序及窗口小部件],在显示的应用程序启动 管理器中查找。

### 设置电子邮件账户

- 启动发送电子邮件应用程序。 显示设置账户屏幕。
- 2. 输入电子邮件地址和密码, 触按 [下一步]。
- **3.** 根据屏幕上的指示,设置电子邮件账户。 当设置完成时,显示电子邮件列表画面。

#### 更改设置

依次触按 🛔 (选项菜单) - [设置] - (要更改的电子邮件账户) - (要更改的项目)。

添加电子邮件账户

依次触按 🚺 (选项菜单) - [设置]、[添加帐户], 然后执行步骤 3。

#### 删除电子邮件账户

依次触按 🛔 (选项菜单) - [设置] - (要删除的电子邮件账户) - [删除帐户]。

### 撰写/发送电子邮件

- 在电子邮件列表屏幕上,触按屏幕右上方的 ➡,。 显示电子邮件撰写屏幕。
- 2. 在 [收件人] 中输入电子邮件地址。
- 3. 在 [主题] 中输入主题。
- 4. 在 [撰写电子邮件] 中输入消息。

5. 触按 [发送]。 发送撰写好的电子邮件。

### 提示

- 触按步骤 2 中的 4, 可从 联系人 应用程序输入地址。
- 触按步骤 3 中的 , 允许在电子邮件中附加文件。
- 撰写时触按 [保存草稿],允许保存草稿。

### 接收电子邮件

在电子邮件列表屏幕上,触按屏幕右上方的 ♀。
 新邮件将显示在收件箱中。触按以打开电子邮件。

### 提示

• 在电子邮件列表屏幕上, 触按 **(**选项菜单) - [设置] - [文件夹邮件数上限], 为每个账户设置放在文件夹中接 收到的电子邮件数量。

### 回复电子邮件

显示要回复的电子邮件,触按 🤸(回复)或 帐(回复所有),撰写消息,触按 [发送]。

### 转发电子邮件

显示想要转发的电子邮件, 触按 🛶 (转发), 撰写要转发的消息, 触按 [发送]。

### 删除电子邮件

- 在电子邮件列表屏幕上触按要删除的电子邮件。 显示所选的电子邮件。
- 在次触按屏幕右上方的 會 和 [确定]。
   电子邮件被删除。

### 排序电子邮件

- 在电子邮件列表屏幕上,触按 (选项菜单) [显示排序按钮]。
   显示排序按钮。
- 触按显示的项目中所需的排序项目按钮。
   电子邮件将根据所选的排序项目进行排序。

### 搜索电子邮件

- 在电子邮件列表屏幕上,触按屏幕右上方的Q。
   显示搜索框。
- 2. 输入关键字, 然后触按 🛏 键。

### 提示

- 搜索涉及保存在服务器上所有电子邮件的主题、发送人和电子邮件正文。
- 结果一次显示 10 封最近的电子邮件。搜索更老的电子邮件, 触按 [载入更多邮件]。

## 更改多封电子邮件

您可选择多封电子邮件,将它们移动至其他文件夹或删除它们。

- 在电子邮件列表屏幕或电子邮件屏幕上,触按所需电子邮件的复选框,选中它们。 有复选标记的电子邮件将被选中。
- 2. 完成电子邮件选择后,对它们进行更改,如移动至其他文件夹或删除它们。

## 浏览器

浏览器 应用程序可访问和浏览互联网上的网站。您可使用选项卡显示网站/在多个网站间切换。

1. 触按 🚾 以启动 浏览器 应用程序。

### 提示

- 如果没有找到启动应用程序的图标,触按主屏幕右上方的[## 应用程序及窗口小部件],在显示的应用程序启动 管理器中查找。
- 因为浏览器不支持某些照片/电影格式或插件,某些网站可能不能显示。
- 您可启动浏览器作为 小应用程序。在该情况下,不支持以下功能。
   播放 Flash 内容。
   使用选项卡浏览网站
   书签和访问历史

### 浏览网站

- 触按浏览器上的地址栏。
   显示屏幕键盘。
- 2. 输入所需网站的地址 (URL), 触按 ႕ 键。

### 备注

• 如果内容没有正确显示,在 (选项菜单)中依次触按[设置]、[高级],然后触按[启用"快速"视图],取消复选标记。

提示

- 您可在步骤 2 中输入关键字或短语来代替地址 (URL) 以搜索互联网。
- 如果屏幕顶部没有显示地址栏, 触按选项卡。
- 如要添加选项卡, 触按选项卡列表右边结束处的 + 。
- 如要删除选项卡, 触按选项卡内右边结束处的 .....。
- 如果网站显示与在计算机上浏览时不同,触按屏幕右上方的 (选项菜单),勾选菜单中的[请求桌面版网站]。然后您就可像在计算机上一样浏览网站。
   您可为每个选项卡设置桌面或移动网站。

### 查看1删除访问历史

如要查看先前访问的网站,在屏幕的左上方,依次触按 ▲、[历史记录]。 如要删除历史,在显示历史后,触按 ▲。

### 使用书签

书签功能可记录经常访问的网站地址 (URL),便于快速访问这些网站。也可在主屏幕上制作这些地址 (URL)的快捷 方式。 添加地址 (URL) 书签

触按地址栏右边的 🟠,检查详细信息,然后触按 [确定]。

在主屏幕上制作地址 (URL) 的快捷方式

在地址栏右边触按 😭 ,选择 [▲ 主屏幕] 作为目的地, 然后触按 [确定]。

从书签访问网站

触按 🚺 打开登记的书签列表。从列表中触按所需网站。

## 相机

您可使用内置的前后摄像头拍摄照片和电影。并且提供不同拍摄设置,如图像尺寸等。还可为照片添加位置信息。

1. 触按 👩 以启动 相机 应用程序。

### 提示

- 如果没有找到启动应用程序的图标,触按主屏幕右上方的[**:::** 应用程序及窗口小部件],在显示的应用程序启动 管理器中查找。
- 如要为照片添加位置信息, 拍照时必须启用 GPS 或平板电脑必须与网络相连。
- 您还可从 图库 应用程序查看记录的照片和电影。

### 拍摄照片/电影

- 启动 相机 应用程序。
   触按屏幕右侧的 <sup>▲</sup> 或 <sup>▲</sup>,选择照片或电影。
- 将摄像头对准拍摄物体,触按 → 或 或
   对于照片:拍摄照片。
   对于电影:开始录制电影。再次触碰 停止录制。

提示

- 后摄像头配有自动对焦功能。触碰 🎧 后,当物体对焦成功后,拍摄照片。
- 触碰屏幕右上方的 🙆 或 🙆, 在前后摄像头间切换。

拍摄全景照片

- 启动相机应用程序。 触按屏幕右侧的
- 将摄像头对着物体的边上,然后触按 .
   开始全景照片录制。摇动或倾斜摄像头到结束处,然后再次触按 .

### 提示

• 当握住平板电脑侧边时,您可拍摄风景全景照片。当竖立握住平板电脑时,您可拍摄人像全景照片。

### 完成 相机 应用程序。

触按屏幕左下方状态栏上显示的 🖕。如果状态栏没有显示,再次触按屏幕左下方。

### • 版权和肖像权

您的平板电脑上记录的图像和声音可能受版权保护。未经授权的使用该类材料(个人使用除外)可能违反版权法。未经当事人许可,而使用或修改他人的图像或姓名可能侵害肖像权。将记录的图像放在互联网上时,您应充分考虑版权和肖像权。某些演出、表演、展示甚至可能会限制录制内容的个人使用。未经授权而记录该类材料可能违反版权法。

相关主题

使用内置摄像头

内置摄像头的注意事项

# 计算器

您可将平板电脑作为计算器使用。此外可提供加、减、乘、除四则运算、三角函数、指数功能、对数等。

1. 触按 📮 以启动 计算器 应用程序。

提示

• 如果没有找到启动应用程序的图标,触按主屏幕右上方的[**…** 应用程序及窗口小部件],在显示的应用程序启动 管理器中查找。

# 日历

您可在平板电脑上管理您的日程。

如果使用 Microsoft Exchange Server,您可连接 Microsoft Exchange Server 管理您的日程。

### 备注

• 有关如何连接 Microsoft Exchange Server,请咨询您的网络管理员等人。

1. 触接 與 以启动 日历 应用程序。
显示日历。
触按屏幕上方的图标将允许执行以下操作。
证: 添加日程
证: 设置显示日期
证: 设置显示日期
证: 投索日程
证: 对 日历 应用程序进行详细设置
[今天]: 显示今日日程
[月]: 按月显示日历
[周]: 按周显示日历
[周]: 按周显示日历

[天]:显示一天日程

[日程]:显示日程项目列表

提示

- 如果没有找到启动应用程序的图标,触按主屏幕右上方的[\*\*\* 应用程序及窗口小部件],在显示的应用程序启动 管理器中查找。
- 您可上下左右轻滑日程或迷你日历,修改月或日期和时间。

### 添加日程

- 1. 触按住想要添加日程的日期和时间,然后触按[新建活动]。或触按 💷。
- 2. 输入日程的开始日期和时间及详情, 然后触按屏幕右上方的 [ / 完成]。

### 提示

• 当临近日程计划的日期和时间时,可让平板电脑通知您。

### 更改日程

- 1. 触按想要更改的日程。
- 2. 触按 🔊, 输入要更改的项目, 然后触按屏幕右上方的 [🗸 完成]。

删除日程

- 1. 触按想要删除的日程。
- 2. 依次触按 💼、[确定]。

# 联系人

您可注册姓名、电话号码、地址等作为经常使用的联系人。

如果使用 Microsoft Exchange Server,您可连接 Microsoft Exchange Server 管理您的联系人。

### 备注

- 有关如何连接 Microsoft Exchange Server,请咨询您的网络管理员等人。
- 1. 触按 12 以启动 联系人 应用程序。

### 提示

• 如果没有找到启动应用程序的图标,触按主屏幕右上方的[\*\*\* 应用程序及窗口小部件],在显示的应用程序启动 管理器中查找。

### 注册联系人

- 1. 启动 联系人 应用程序。
- 2. 触按屏幕左上方的 [全部]。
- 3. 触按 👤。
- 4. 输入数据,然后触按 [✓ 完成]。 联系人注册。

### 提示

 也可通过在步骤 3 中触按主屏幕左下方的 ← (退后)来登记联系人。当触按 [× 舍弃] 时,正在编辑的数据将 被丢弃。

### 编辑联系人

触按想要编辑的联系人,然后触按位于显示屏幕右上方的 🔊。

### 删除联系人

触按想要删除的联系人,然后触按 🚦 (选项菜单) - [删除]。

#### 切换联系人显示

触按 **፤** (选项菜单) - [要显示的联系人] - (账户),可切换每个账户的联系人列表。您也可指定所有账户或多个 账户。

### 登记分组

- 1. 启动 联系人 应用程序。
- 触按屏幕左上方的 [群组],然后触按 。
   如果您有多个账户,触按想要登记的账户。
- 3. 输入分组名称, 然后输入想要包括的人员姓名。
- 4. 触按 [ 完成]。

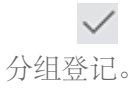

## 合并联系人

您可将有两个或更多电子邮件地址,但又登记为不同联系人的同一个人合并到一个联系人中。

- 1. 启动 联系人 应用程序。
- 2. 触按屏幕左上方的 [全部]。
- 3. 触按联系人之一, 然后触按位于显示屏幕右上方的 🔊。
- 4. 触按 : (选项菜单) [合并]。
- 触按想要合并的联系人。
   将步骤 5 中所选的联系人与步骤 3 中选择的联系人合并。合并联系人后的联系人姓名将成为步骤 3 中所选的联系人。

# 时钟

该钟即使在远处也易于看见,并且有根据时间调整的背景。 将平板电脑放在平板电脑专用的 Sony 底座(SGPDS1,单独销售)上,将其作为台钟使用。

1. 触按 ④ 以启动 时钟 应用程序。
 显示数字时钟。

触按图标允许执行以下操作。

- 💽: 设置警报
- ☞: 启动 图库 应用程序和放映幻灯片
- **〕**:播放音乐
- ⌒: 返回主屏幕

提示

- 如果没有找到启动应用程序的图标,触按主屏幕右上方的 [**:::** 应用程序及窗口小部件],在显示的应用程序启动 管理器中查找。
- 警报设置时间显示在屏幕上。
- 触按屏幕上任意处,在两种亮度级别间更改屏幕亮度。

# 音乐播放器

音乐播放器 应用程序允许播放保存在平板电脑、SD 存储卡或家庭网络上的音乐内容。您还可发送 ([Throw]) 音乐内容至其他 DLNA 认证设备并在该设备上播放。

可搜索或显示当前专辑或歌曲的详细信息,还可为内容添加封面或歌词。在音乐内容上应用 12 TONE ANALYSIS, 为您提供欣赏内容的更多方法。您也可通过均衡器等方法调节播放的声音处理设置。

触按 U l l 动 音乐播放器 应用程序。
 浏览屏幕出现。

### 提示

• 如果没有找到启动应用程序的图标,触按主屏幕右上方的[\*\*\* 应用程序及窗口小部件],在显示的应用程序启动 管理器中查找。

### 播放平板电脑上的音乐内容

 触按列表项目、文件夹或专辑,选择想要播放的专辑、歌曲或播放列表。 播放开始。

### 提示

- 播放时,播放图标显示在屏幕的右下方。
- 轻滑浏览屏幕左上方的封面,在显示的播放屏幕上向左或向右轻滑封面,当前正在播放内容的信息和歌曲列表将 会显示。
- 如果在播放时取下耳机,播放将自动暂停以防止平板电脑突然发出的大噪音。

### 改变显示

触按浏览屏幕左侧的列表。

- [😼 封面视图]: 显示所有专辑的封面。
- [ SensMe(TM) channels]: 根据音乐类型自动将音乐内容分类到各频道。您可根据时间或心情选择频道。
- [ 册 音乐库]: 按歌曲、专辑、艺术家等显示音乐内容。

### 从平板电脑发送 (Throw) 音乐内容, 在其他设备上播放

使用平板电脑,通过家庭网络将音乐内容发送至其他 DLNA 认证设备,并在该设备上播放音乐内容 [详细说明]。

### 备注

如果使用平板电脑控制其他设备(播放设备)时,通过触按 ☐ 等方法显示其他屏幕,通过通知面板返回控制屏
 幕。

### 提示

• 发送内容至其他设备时,可播放在平板电脑上的其他内容。

## 搜索相关信息

您可方便地搜索当前播放音乐内容的相关信息。

- 触按浏览屏幕左上方的封面。
   显示播放屏幕。
- 2. 向左轻滑封面两次。
- 3. 触按想要搜索的歌曲标题、艺术家姓名或专辑名称。
- 从显示的列表中选择并触按想要用于搜索的的应用程序。
   用所选应用程序开始搜索。

## 为专辑或歌曲添加封面

您可为专辑或歌曲添加想要使用的照片或图像作为封面。

- 触按浏览屏幕左上方的封面。 显示播放屏幕。
- 2. 触按选项菜单。
- 3. 触按 [添加封面]。
- 4. 根据屏幕指示指定要使用的照片或图像作为封面。

### 备注

• 您不能为存储在 SD 存储卡上的内容添加封面。

### 提示

• 为专辑添加封面时, 触按住专辑列表中的专辑或封面视图, 执行步骤 3。

### 删除封面

在步骤3中, 触按[删除封面]。

## 为歌曲添加歌词

您可添加或编辑纯文本的歌曲歌词。您的平板电脑支持 .lrc 和 .txt 文件格式。

- 触按浏览屏幕左上方的封面。 显示播放屏幕。
- 2. 触按选项菜单。
- 3. 触按 [添加歌词]。
- 4. 根据屏幕指示输入或选择歌词。

### 删除歌词

在步骤3中,触按[删除歌词]。

## 分析音乐内容

启动 SensMe(TM) channels 或 Visualizer 时,将会通知歌曲是否被分析。通过 12 TONE ANALYSIS 设置,可关闭 通知。

• 当 SD 存储卡从平板电脑上移除后,存储在 SD 存储卡中的 12 TONE ANALYSIS 信息将被删除。如果出现该情况,您需要再次分析音乐内容。

## 提示

• 使用 Sony 12 TONE ANALYSIS 技术分析歌曲。分析结果被应用到 SensMe(TM) channels, Visualizer 将根据 歌曲节奏移动图形。

### 相关主题

支持的格式

关于演示数据

## 视频播放器

视频播放器 应用程序允许播放保存在平板电脑、SD 存储卡或家庭网络上的视频内容。您还可发送 ([Throw]) 视频内容至其他 DLNA 认证设备并在该设备上播放。执行场景搜索。当前视频内容的详细信息也将显示,您甚至可删除视频内容。

1. 触按 以启动 视频播放器 应用程序。

### 提示

- 如果没有找到启动应用程序的图标,触按主屏幕右上方的[\*\*\* 应用程序及窗口小部件],在显示的应用程序启动 管理器中查找。
- 您可用以下方法将视频复制到平板电脑:
   通过 Micro-USB 电缆将平板电脑连接到电脑上,拖放视频文件。

### 播放平板电脑上的视频内容

触按文件夹或缩略图,选择想要播放的视频内容。
 然后开始播放,播放屏幕出现。

### 提示

- 使用播放屏幕上选项菜单,可切换字幕和声音。您也可执行放大或缩小等操作。
- 触按 ▶▶ (快进) 将以 1.5 倍速率播放视频内容。通过多次触按,您可以 10 倍、30 倍或 100 倍 (最大) 调节播放速度。
- 如果在播放时取下耳机,播放将自动暂停以防止平板电脑突然发出的大噪音。

### 从平板电脑发送 (Throw) 视频内容,从其他设备上播放

使用平板电脑,通过家庭网络将视频内容发送至其他 DLNA 认证设备,并在该设备上播放视频内容 [详细说明]。

### 备注

### 提示

• 发送内容至其他设备时,可播放在平板电脑上的其他内容。

### 显示关于视频内容的详细信息

- 1. 在播放屏幕上, 触按选项菜单。
- 触按 [详细信息]。
   显示当前视频内容的详细信息。

提示

- 在视频列表屏幕上, 触按住想要显示信息的视频内容, 然后执行步骤 2。
- 当触按详细信息屏幕上的视频标题时,可搜索当前播放视频内容相关的信息。

### 删除视频内容

- 1. 在播放屏幕上, 触按选项菜单。
- 触按 [删除]。
   视频内容被删除。

提示

• 在视频列表屏幕上, 触按住想要删除的视频内容, 然后执行步骤 2。

### 搜索场景

您可搜索当前播放的视频内容场景。

- 在播放场景上,触按
   显示场景搜索屏幕。
- 向左/向右轻滑场景,选择要开始的场景,然后触按该场景。
   从选择的场景开始播放。

#### 提示

### 相关主题

支持的格式

关于演示数据

<sup>•</sup> 当触按屏幕中心的按钮时,您可更改场景的长度。

# 在家庭网络上可做的工作

通过将平板电脑与家庭中的 WLAN 网络 (家庭网络) 相连, 您可执行以下事项。

播放保存在其他设备 (服务器) 上的内容

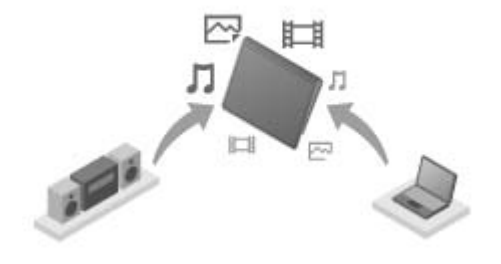

如果将平板电脑与 DLNA 认证服务器 (如电脑) 相连 [详细说明],您可播放平板电脑视频、照片、音乐或保存在媒体服务器上的其他内容。

发送 (Throw) 内容至其他设备并播放

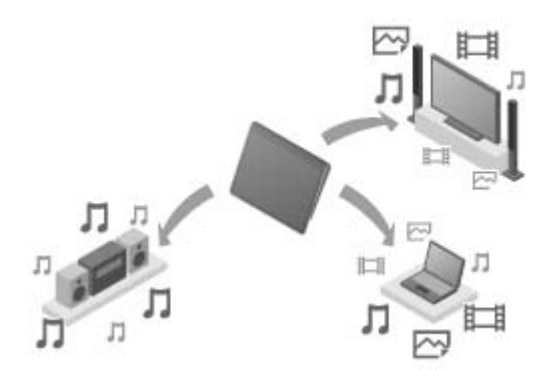

您可将保存在平板电脑上的视频、照片或音乐内容发送至其他设备 (播放设备)并在该设备上播放内容。

提示

• 使用平板电脑时,还可通过家庭网络将保存在服务器上的内容发送至其他设备(播放设备),并在该设备上播放。

发送(Throw)音乐内容至其他设备并播放(PARTY STREAMING)

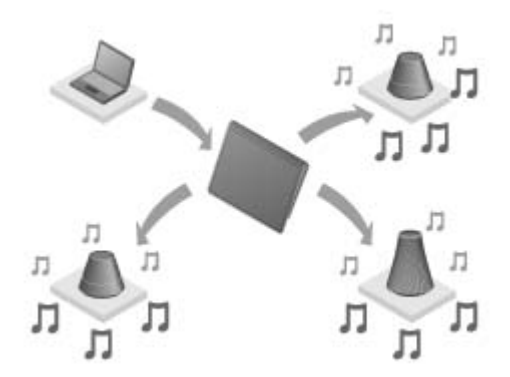

您可发送 (Throw) 存储在平板电脑或家庭网络中的音乐内容,并用带 PARTY STREAMING 功能的设备通过家庭网络同时播放内容。

### 相关主题

在其他设备上欣赏视频、音乐或照片内容

关于 DLNA

准备家庭网络

播放保存在其他设备 (服务器) 上的内容

通过发送播放其他设备上的内容 (Throw)

# 关于 DLNA

必须将 DLNA 认证设备连接到家庭网络,才能播放保存在其他设备(服务器)上的平板电脑内容或播放保存在平板 电脑上的其他设备(播放设备)内容。

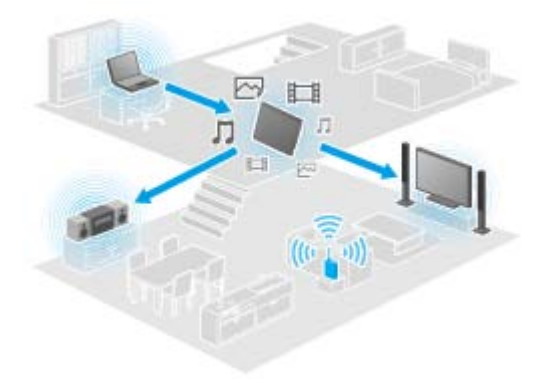

作为服务器的设备 DLNA 认证电脑, DLNA 认证音频设备等。

作为播放设备的设备 DLNA 认证电视机, DLNA 认证电脑等。

提示

• DLNA 是 Digital Living Network Alliance 的缩写。DLNA 是一个组织,制定通过家庭网络传输音乐或图像等数字 内容的开发原则并实现自身系统。

相关主题 在其他设备上欣赏视频、音乐或照片内容 在家庭网络上可做的工作 准备家庭网络

播放保存在其他设备 (服务器) 上的内容

通过发送播放其他设备上的内容 (Throw)

## 准备家庭网络

执行以下步骤,将 DLNA 认证设备连接至家庭网络。

示例:当将电脑作为服务器,电视机作为播放设备时

- 连接将作为服务器的 WLAN 网络电脑。
   关于 DLNA 设置的详情,请参阅电脑随配的操作说明书。
- 2. 连接到作为播放设备的 WLAN 网络电视机和内容送至的设备。 关于 DLNA 设置的详情,请参阅播放设备随配的操作说明书。
- 3. 将平板电脑与 WLAN 网络相连 [详细说明]。

### 备注

• 根据服务器或播放设备的情况,您可能需要将平板电脑或播放设备在服务器中登记。否则,服务器的列表内容或发送至播放设备的内容将不会显示,引起播放设备错误。相关详情,请参阅设备随配操作说明书。

#### 相关主题

在其他设备上欣赏视频、音乐或照片内容

在家庭网络上可做的工作

关于 DLNA

播放保存在其他设备 (服务器) 上的内容

通过发送播放其他设备上的内容 (Throw)

# 播放保存在其他设备 (服务器) 上的内容

您可播放保存在服务器上的视频、照片或音乐等平板电脑内容 [详细说明]。您的收藏文件夹和内容也可加书签。

您必须提前做好准备以使用家庭网络[详细说明]。

- 触按 经 以启动 DLNA 应用程序。
   首次启动 DLNA 应用程序时:
   会出现一个说明能做工作和介绍需要所做准备的屏幕。
   如果以前已经使用过 DLNA 运用程序:
   将自动搜索服务器,服务器列表显示在屏幕的顶部。
- 2. 触按含有想要播放内容的服务器图标。
- **3.** 触按列表项目、文件夹等,选择想要播放的内容。 支持内容的应用程序启动并开始播放。

### 备注

- 您的平板电脑不能播放某些内容。
- 如果在播放时取下耳机,播放将自动暂停以防止平板电脑突然发出的大噪音。

### 提示

- 如果没有找到启动应用程序的图标,触按主屏幕右上方的 [## 应用程序及窗口小部件],在显示的应用程序启动 管理器中查找。
- 所选到达当前文件夹的文件夹将依次列在服务器列表下。您可触按列表中的项目,返回先前文件夹。
- 如果步骤 2 中没有找到服务器,从屏幕右上方的选项菜单刷新服务器列表。
- ・ 书签标记的内容和文件夹出现在屏幕顶部,并带有服务器列表。在步骤2中触按书签,选择其内容。如果书签标记的内容没有显示,触按服务器图标旁的≥,显示内容。

### 书签标记文件夹或内容

触按想加书签的每个文件夹或内容项目右侧显示的 🛪 。

### 删除书签

在屏幕顶部的书签列表中触按住想要删除的书签,然后选择[删除书签]。

### 相关主题

在其他设备上欣赏视频、音乐或照片内容

在家庭网络上可做的工作

关于 DLNA

准备家庭网络

通过发送播放其他设备上的内容 (Throw)

# 通过发送播放其他设备上的内容 (Throw)

可在平板电脑上播放的视频、照片或音乐内容通过家庭网络被发送至其他设备(播放设备[详细说明])并在其他设备 上播放。您可配合视频播放器(视频)、图库(照片)、音乐播放器(音乐)和 DLNA 应用程序使用此功能。

您必须提前做好准备以使用家庭网络[详细说明]。

- 触按想要发送和播放的内容。 开始播放内容。
- 2. 触按 [**二**] (Throw)。
- 从播放设备的图标列表中触按想要发送内容至的设备图标。
   开始在所选的播放设备上播放。您可使用平板电脑控制播放。

### 备注

- 某些内容可能不能在其他设备 (播放设备) 上播放。

### 提示

- 您也可使用 DLNA 应用程序选择和播放存储在另一个设备(服务器)上的内容 ([详细说明]) 并进行步骤 2。
- 当触按住 图库 应用程序时,可执行步骤 2。
- 当触按住 DLNA、视频播放器 或 音乐播放器 应用程序中的内容列表,在显示的菜单中触按 [Throw],您也可在 没有播放的情况下执行步骤 3。
- 发送内容至其他设备时,可播放在平板电脑上的其他内容。

### 相关主题

在其他设备上欣赏视频、音乐或照片内容

在家庭网络上可做的工作

关于 DLNA

准备家庭网络

播放保存在其他设备(服务器)上的内容

# 文件传输

文件传输 应用程序能在平板电脑内存和 SD 存储卡间传输数据,还能在平板电脑内存和连接到 USB Micro-A/B 接头的记录介质间传输。

在平板电脑内存和 SD 存储卡间传输数据

- 1. 将 SD 存储卡插入 SD 存储卡插槽。
- 2. 触按 🛃 以启动 文件传输 应用程序。
- 3. 触按想要传输的文件或文件夹,添加复选标记。
  - 触按记录介质图标,在输入和输出屏幕间切换。
  - 如要移动至文件夹, 触按列表中的文件夹图标。如要显示文件夹的详细信息, 触按住文件夹的图标。
- 4. 如要选择目的地文件夹,触按 [导入到] 或 [导出到] 中的 ▲。 如果没有选择文件夹,文件将被传输到介质中的 [transferred] 文件夹。
- 1. 触按 ◆ 或 ◆。
   文件传输开始。

#### 备注

• 数据传输时请勿拔出介质。

在平板电脑内存和连接 USB Micro-A/B 接头的记录介质间传输数据

- 1. 将记录介质连接到 USB Micro-A/B 接头上。 确认屏幕出现。
- 触按 [文件传输]。
   文件传输 应用程序启动。该步骤后的程序与上面步骤 3 的程序相同。

#### 相关主题

插入/取出 SD 存储卡

使用 SD 存储卡的注意事项

SD 存储卡的注意事项

连接 USB 设备

## 遥控器

遥控器 应用程序可将平板电脑登记为各种 AV 设备的遥控器,作为遥控器使用。 您可使用"手势"遥控器功能,通过轻滑或滑动等手势进行操作,也可用触按实现"全"遥控器功能。

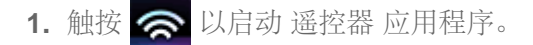

提示

• 如果没有找到启动应用程序的图标,触按主屏幕右上方的[\*\*\* 应用程序及窗口小部件],在显示的应用程序启动 管理器中查找。

### 设置设备类别和制造商信息,登记遥控器

遥控器通常按以下方法登记:

- 1. 启动 遥控器 应用程序。
- 2. 触按 [ ] 设备注册] 或 [设备注册]。
- 3. 触按[简易注册]。
- 根据屏幕指示将平板电脑登记为遥控器。
   若需要请执行[遥控器测试]。
   完成设置时,显示设备列表屏幕。现在您的平板电脑可以作为遥控器使用了。

### 提示

- 如果无法找到分类或制造商,请让您的平板电脑识别到遥控器信号,然后登记它。
- 根据类别或制造商情况,可能显示两个或多个设备。该情况下,用显示的每种"类型"测试遥控器操作,然后选择 一个工作正常的。

### 登记为其他设备的遥控器

在设备列表屏幕上触按 [--- 设备注册]。

### 识别遥控器信号并登记它

如果在[简易注册]中无法找到设备类别或制造商,请按如下方法登记遥控器。

- 1. 启动 遥控器 应用程序。
- 2. 触按 [ ] 设备注册] 或 [设备注册]。
- 3. 触按 [从遥控器学习]。
- **4.** 选择类别。 遥控器显示在屏幕上。
- 5. 触按想要分配信号的按钮。
- 6. 显示菜单屏幕时, 触按 [学习遥控命令]。

**7.** 将要登记的遥控器靠近平板电脑的红外线数据端口,触按[开始],按下遥控器上要学习的按钮。 当按钮登记后,屏幕返回显示遥控器。

```
提示
```

• 如要学习更多按钮,重复步骤4至7。

## 将平板电脑作为遥控器使用

以下两种类型的遥控器可用。

- "全"遥控器
  - 您可触按按钮来操作设备,与普通红外线遥控器相同。
- "手势"遥控器
   它带来了遥控器操作的全新感受。当感觉到手指移动时(如触按、轻滑触摸屏),无论触摸到触摸屏的何处,设备都将产生反应。这样,您就能直观地操作设备,无需看平板电脑的屏幕。
- 在设备列表屏幕上,触按想要控制的设备图标。
   遥控器屏幕显示,您可触按屏幕来控制设备。当触按遥控器屏幕右上方的按钮时,您可在"手势"和"全"遥控器间 切换。

提示

• 设备图标显示在遥控器屏幕的左上方。触按图标左右的按钮,可切换要控制的设备。

### 相关主题

操作平板电脑上的各种 AV 设备

# **Select App**

Select App 让您能访问介绍适合您平板电脑的应用程序选择范围的网站。

1. 触按 ① 显示 Select App 网站。 浏览器启动并显示网站。

### 备注

- 某些应用程序需要付费。
- 下载和上传应用程序时,将传输大量数据。

### 提示

• 如果没有找到启动应用程序的图标,触按主屏幕右上方的[**•••** 应用程序及窗口小部件],在显示的应用程序启动 管理器中查找。

### 相关主题

查看 Sony 推荐的应用程序

## 图库

图库 应用程序显示或播放平板电脑上的照片或视频。您可发送照片至其他 DLNA 认证的设备并在该设备上播放,您 还可轻松将照片粘贴纸网络服务以共享它们。

显示照片或视频的详细信息,您可排序或过滤照片或视频。您也可编辑照片和添加各种效果。

1. 触按 🌄 以启动 图库 应用程序。

### 提示

• 如果没有找到启动应用程序的图标,触按主屏幕右上方的[**•••** 应用程序及窗口小部件],在显示的应用程序启动 管理器中查找。

### 播放平板电脑上的照片或视频

 触按相册或缩略图,选择想要播放的照片或视频。 在播放屏幕上播放所选的照片或视频。

### 提示

- 使用屏幕右上方的菜单,可按详情 (如拍摄时间或地点) 对照片或视频排序。
- 连续触按住多张缩略图,选择多个照片或视频。
- 您可控制播放屏幕上的播放。

#### 扩展照片的显示区域

触按照片播放屏幕右上方的 📮。如要取消扩展,触按 🔳。

#### 全屏显示照片

触按照片播放屏幕选项菜单上的[填满显示区域]。如要取消全屏试图,触按[适合显示区域]。

### 显示拍摄位置

在没有扩展的显示区域触按 🚱 或 🛄。如果照片有拍摄地点的信息,将会出现地图,指示拍摄位置。如要返回缩略 图, 触按 ☵。

### 提示

• 使用内置摄像头,您可拍摄包括位置信息的照片。

### 从平板电脑上发送 (Throw) 照片至其他设备,并在其他设备上播放

使用平板电脑,通过家庭网络将照片发送至其他 DLNA 认证设备,并在该设备上播放照片 [详细说明]。

#### 备注

### 提示

• 发送内容至其他设备时,可播放在平板电脑上的其他内容。

### 分享照片或视频

- 1. 触按住想要分享的照片的相册或缩略图, 然后触按 < 。
- 2. 触按想要用于分享照片或视频的服务名称。
- 3. 按屏幕指示粘贴照片或视频。

### 提示

• 连续触按住多张缩略图,选择多个照片或视频。

## 自动播放照片 (幻灯片显示)

选择想要以幻灯片显示的照片的相册或缩略图,然后触按 ▶.
 开始幻灯片播放。

### 编辑照片

- 1. 在播放屏幕上, 触按 (选项菜单) [编辑]。
- 触按屏幕底部的编辑图标。
   您可在照片上添加各种效果。
- 3. 完成编辑时, 触按 [保存]。

### 相关主题

支持的格式

关于演示数据

## Reader

带上您最喜爱的平板电脑电子书。直观设计是进行旅途中阅读的理想选择,允许在阅读时添加书签、高亮和调节阅读字体。您可将书籍装在存储卡上,在平板电脑上欣赏它们(仅限没有复制保护的数据)。

- 书签和高亮
- 调节字体大小
- 直观导航

商标

- Sony Electronics Inc.、Sony 和 Sony 徽标是 Sony Corporation 的商标。
- 所有商标是其各自所有人的财产。保留所有权利。

相关主题

享受电子书的快乐时光

# 关于备份

您应复制在平板电脑上的数据并将它们保存在其他存储设备上(备份)。各种数据(如记录的图像,下载的音乐和视频内容)将保存在平板电脑上以供使用。如果平板电脑出现意外问题,数据可能损坏或丢失。作为该类意外事故的预防措施,您应经常备份,这样才能恢复以前数据。

### 备注

- 某些数据不能复制在平板电脑上。
- 某些设置和应用程序可能没有任何备份方法。写下书面笔记并将它们保存在安全地方。

## 可备份的数据

您可用平板电脑复制或存储以下数据进行备份。

- 不受版权保护的音乐/电影/电子书文件
- 图片/壁纸

数据将保存在以下文件夹中。

- 音乐文件: \Music
- 壁纸文件: \Pictures
- 电影文件: \Movie
- 图片文件: \DCIM
- 电子书文件: \Reader

### 备份数据 (复制)

使用 文件传输 应用程序, 将数据保存在市售 SD 存储卡上。

- 1. 依次触按 [.... 应用程序及窗口小部件]、
- 2. 将 SD 存储卡插入平板电脑中。
- 3. 选择要从平板电脑复制的文件/文件夹。
- 4. 触按 🔶 。

在 SD 存储卡中将创建一个名为"\transferred"的文件夹,数据被复制至该文件夹。
## WLAN 检查程序

WLAN 检查程序 应用程序可在连接出现问题时检查平板电脑的 WLAN 连接。

- 1. 触按 🔊 以启动 WLAN 检查程序 应用程序。
- 触按屏幕右上方的[测试],启动连接检查。
   项目被连续检查并显示假设的原因和纠正措施。

提示

- 如果没有找到启动应用程序的图标, 触按主屏幕右上方的 [... 应用程序及窗口小部件], 在显示的应用程序启动 管理器中查找。
- 如果触按屏幕右上方的 [▲ 设置],显示 WLAN 连接的设置屏幕。使用 🕤 回到 WLAN 检查程序 应用程序。如 果触按 🛆 显示主屏幕,在下次启动 WLAN 检查程序 应用程序时,设置屏幕将显示。

相关主题

启动 WLAN 通信

使用 WLAN 功能的注意事项

# 将电脑上的数据复制至平板电脑

如果使用市售 Micro-USB 电缆将电脑连接到平板电脑 ([详细说明]) ,可将电脑上的数据复制至平板电脑。复制的数据可在平板电脑上播放。

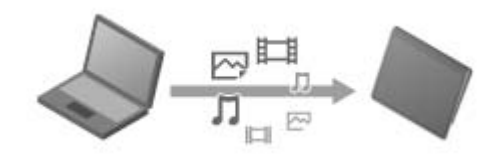

#### 备注

- 复制数据时,请勿拔下 Micro-USB 电缆。这可能损坏数据。
- 复制的数据保存在内存中。您无法更改存储数据的目的地。
- 复制的数据只有是支持的格式才能在平板电脑上播放。

#### 相关主题

连接 USB 设备

用 USB 线连接平板电脑和电脑注意事项

# 支持的格式

根据使用的应用程序或内容,可播放的格式各异。

### 备注

• 某些文件可能不能在平板电脑上播放。

视频

| 格式/<br>Codec | 配置            | 最大<br>分辨率           | 最大<br>比特率<br><b>(Mbps)</b> | 図库                   | <b>□</b><br>视频播放器    |
|--------------|---------------|---------------------|----------------------------|----------------------|----------------------|
|              |               |                     |                            | 扩展                   |                      |
| H.263        | 配置 0          | 704 × 576<br>(4CIF) | 4                          | .mp4<br>.3gp         | -                    |
| H.264 / AVC  | 基本配置          | 1920 × 1080         | 10                         | .mp4<br>.m4v<br>.3gp | .mp4<br>.m4v<br>.3gp |
| MPEG-4       | 精简配置 / 高级精简配置 | 1920 × 1080         | 10                         | .mp4<br>.3gp         | .mp4<br>.m4v<br>.3gp |
| WMV          | 精简配置/主配置      | 1920 × 1080         | 10                         | -                    | .wmv                 |

### 音乐

| 格式/<br>Codec | 采样<br>率 <b>(kHz)</b> | 最大<br>比特率<br><b>(kbps)</b> | <b>〕</b><br>音乐播放器    |
|--------------|----------------------|----------------------------|----------------------|
|              |                      |                            | 扩展                   |
| AAC          | 最多 48                | 320                        | .m4a<br>.mp4<br>.3gp |
| MP3          | 最多 48                | 320                        | .mp3                 |
| WAV          | 44.1                 | -                          | .wav                 |
| WMA          | 44.1                 | 320                        | .wma                 |
| WMA Pro      | 44.1                 | 192                        | .wma                 |
| FLAC         | 最多 48                | -                          | .flac                |
| MIDI         | -                    | -                          | .mid<br>.xmf         |
| Vorbis       | 最多 48                | 256                        | .ogg                 |

| 格式/<br>Codec | 最大<br>分辨率 (像素) | <ul><li>(1) (2) (2) (3) (3) (4) (4) (5) (5) <p< th=""></p<></li></ul> |
|--------------|----------------|----------------------------------------------------------------------------------------------------|
|              |                | 扩展                                                                                                    |
| JPEG         | 6048 × 4032    | .jpg                                                                                                    |
| GIF          | 2000 × 2000    | .gif                                                                                                    |
| PNG          | 2000 × 2000    | .png                                                                                                    |
| BMP          | 2000 × 2000    | .bmp                                                                                                    |
| WBMP         | 2000 × 2000    | .wbmp                                                                                                    |
| WEBP         | 2000 × 2000    | .webp                                                                                                    |

### 相关主题

图库

音乐播放器

视频播放器

### 使用 Media Go

Media Go 是支持内容管理的电脑软件,可在平板电脑和电脑间传输。在电脑中安装 Media Go 后,就可以传输音 乐、照片和视频至平板电脑。

#### 备注

• 有关如何使用 Media Go 的详情,请参阅 Media Go 主菜单的帮助。

### 在电脑上安装 Media Go

- 1. 从电脑访问 http://www.sony.com/mediago/Tablet 并下载 Media Go。
- 2. 双击已下载的文件。
- 按屏幕上的指示安装 Media Go。 如果安装时提示安装其他软件组件,请按要求下载并安装。

#### 使用 Media Go 传输内容至平板电脑

- 1. 用市售 Micro-USB 电缆将电脑与平板电脑相连 [详细说明]。
- 2. 从电脑的开始菜单中选择 Media Go 并启动。 现在可以在平板电脑和电脑间传输数据。

#### 备注

- 如果 [Sony Tablet] 没有显示在 Media Go 屏幕的左边,这表示平板电脑未被电脑识别。检查设备是否安装正确。
- 有关在电脑上使用 Media Go的详情,请参阅 http://www.sony.com/mediago/Tablet

#### 相关主题

连接 USB 设备

用 USB 线连接平板电脑和电脑注意事项

图库

音乐播放器

视频播放器

# 在多个设备上播放音乐内容 (PARTY STREAMING)

您可发送 (Throw) 存储在平板电脑或家庭网络中的音乐内容,并用带 PARTY STREAMING 功能的设备通过家庭网 络同时播放内容。使用 PARTY STREAMING 功能时,设备中将音乐内容从平板电脑发送至其的设备将自动成为 PARTY 播放"主机",其他设备登记为"客人"。您可配合 音乐播放器 (音乐)和 DLNA 应用程序使用此功能。

您必须提前做好准备以使用家庭网络[详细说明]。

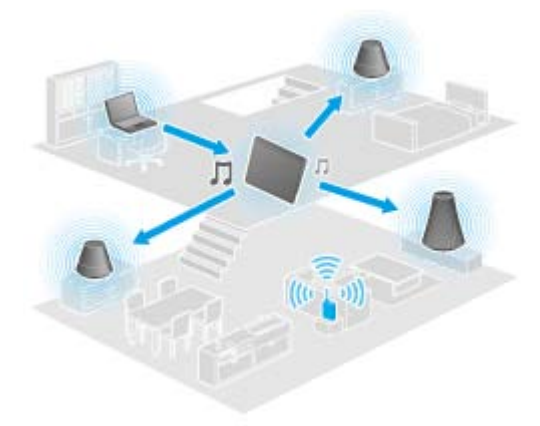

您可用其他有 PARTY STREAMING 徽标的设备使用 PARTY STREAMING 功能(参见下图)。

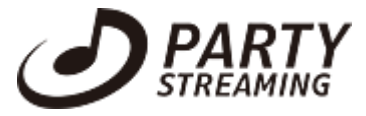

使用 PARTY STREAMING 功能播放音乐内容

- 1. 确保家庭网络上支持 PARTY STREAMING 功能的设备已经开机并处于允许加入 PARTY 的状态。
- 2. 触按 🗾 以启动 音乐播放器 应用程序。
- 3. 触按想要发送和播放的音乐内容。
- 4. 触按 [**二**] (Throw)。
- 5. 触按 [ON] 以使用 PARTY STREAMING 功能。 显示支持 PARTY STREAMING 功能的设备,在其左上侧有一个复选标记。 如果您不想在某个设备上播放音乐内容,请触按该设备的图像。复选标记将被删除。

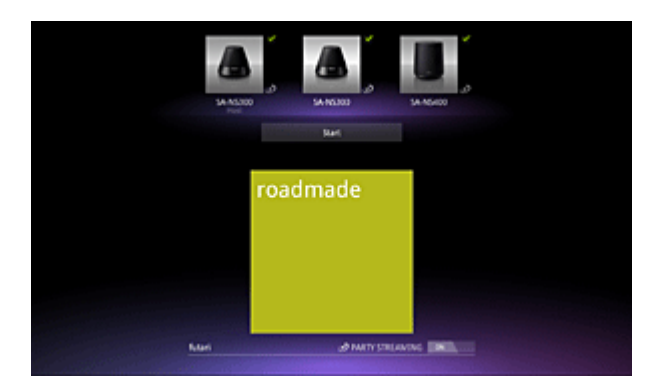

6. 触按 [Start]。

使用 PARTY STREAMING 功能在所选设备上开始播放。您可使用平板电脑控制播放。

#### 提示

- 您也可使用 DLNA 应用程序 ([详细说明]) 选择播放存储在另一个设备 (服务器) 上的内容 并进行步骤 5。
- 当触按住 DLNA 或 音乐播放器 应用程序中的内容列表, 在显示的菜单中触按 [Throw], 您也可在没有播放的情况下执行步骤 5。

### 使用 PARTY STREAMING 功能更改播放设备

- 1. 触按播放屏幕上的 [更改]。
- 2. 如要加入/离开 PARTY, 触按设备图像以添加/取消复选标记。 如要关闭 PARTY STREAMING 功能, 触按 [OFF]。

### 关闭 PARTY

1. 触按播放屏幕上的 [断开]。

提示

• 通过关闭 PARTY 主机设备或由家庭网络中的其他设备更改正在 PARTY 主机设备上播放的音乐内容来关闭 PARTY。

调节加入到 PARTY 中的设备音量。

在播放屏幕上,您可调节加入 PARTY 的所有设备音量。

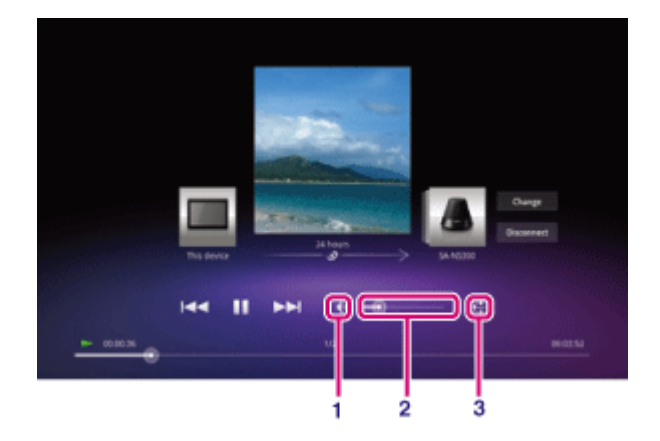

- 1. 静音按钮 触按该按钮关闭音量。
- 主音量控制条 拖住控制条上的光标,并在需要的位置松开。 在保持各设备间音量平衡的同时调节音量。
- 音量设置按钮 触按该按钮在以下屏幕上单独调节设备的音量。

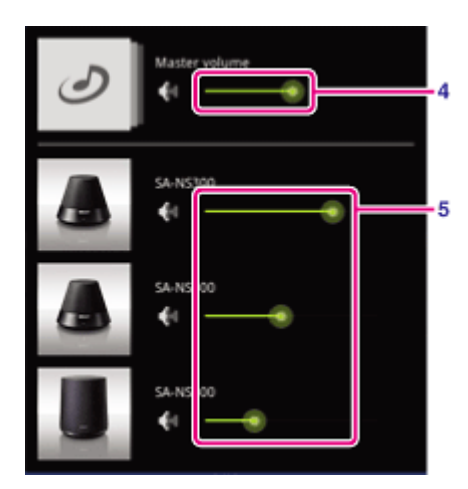

- 主音量控制条 拖住控制条上的光标,并在需要的位置松开。 在保持各设备间音量平衡的同时调节音量。
- 各设备音量控制条 拖住控制条上的光标并在需要的音量处松开,调节各设备音量。

相关主题

在其他设备上欣赏视频、音乐或照片内容

在家庭网络上可做的工作

关于 DLNA

准备家庭网络

播放保存在其他设备 (服务器) 上的内容

## 百度快搜

百度快搜是百度推出的一款让用户随时随地的享受百度搜索的应用。通过桌面一键启动模式,让您轻松享受百度提供的优质服务。

同时,百度快搜依托专业垂搜频道打造手机新搜索:焦点新闻、网络热点、瑰美图片、精彩小说四大版块给用户带来 最新最全的网络信息。

百度快搜独具的人性化交互设计的新闻摘要和图片搜索的快速设置壁纸的功能。让每一个用户享受到更便捷、更个性的手机搜索服务!

用户支持

百度无线客服: 网址: http://shouji.baidu.com;

电话: 010 – 59921387;

Email: mbaidu@baidu.com;

工作时间: 9:00-18:00 周一至周五

### 百度手机输入法

根据 pad 的屏幕特性以及输入习惯,设计了数字+符号+九宫中(英)文输入方式,一个面板简单完成所有输入! 一、丰富输入方式,舞动你的手指。

支持拼音输入法(包括全拼、双拼)、笔画输入法、五笔输入法、智能英文输入法、手写输入法等多种输入方式,满足不同用户输入习惯。

- 二、百度手机输入法虚拟键盘支持 26 键盘和 9 宫键盘模式,满足单手和双手不同输入习惯。
- 三、丰富的词库功能

百度强大的中文搜索技术下,提炼出来最适合手机的近9万精准词组。 提供词库云优化,定期更新可以是词库最优化且精准。 定期更新流行词,不能错过的当下热门词语尽收囊中。 上百种分类词库提供下载更新,并持续丰富中。 支持自造词管理。

四、个性化功能

高效的点划输入功能, 使输入更快捷。

- 自定义皮肤,提供皮肤下载、安装、更换。
- 个性短语功能,通过一段代码定义一个任意内容的短语,让常用短语变得更灵活,回复更加快捷! 导入联系人到词库。
- 五、高性能的手机输入法内核,保证输入流畅快捷。

用户支持

- 百度无线客服:
- 网址: http://shouji.baidu.com;
- 电话: 010-59921387;
- Email: mbaidu@baidu.com;

工作时间: 9:00-18:00 周一至周五

## 百度地图

百度地图是由百度公司为您提供的一款应用,立志于成为您最贴心的全能出行助手: 支持 WLAN、wap、net 等多种网络接入方式,提供基站、WLAN 和 GPS 复合定位; 提供地点、商家、公交站点查找,以及餐饮、娱乐、交通、银行等各位周边生活信息查找; 提供超过 240 个城市的分城市离线地图包,为您节省 90% 以上的流量的同时快速提升搜索和浏览体验,WLAN 直 接下载和 PC 导入两种方式更加方便; 整合百度地图强大的路线规划能力,提供公交、驾车、步行三种出行方式,还有出行时间预估和实时路况查询,让您 的出行更加无忧; 还有收藏夹、截图、测距、流量监控等各种实用小工具,满足您的各种所需。

用户支持

百度无线客服: 网址: http://shouji.baidu.com; 电话: 010-59921387; Email: mbaidu@baidu.com; 工作时间: 9:00-18:00 周一至周五

# 微博 HD

基于 Android 平台的新浪微博 Pad 客户端,集阅读、发布、评论、转发、私信、关注等主要功能为一体,本地相机即拍即传,随时随地同朋友分享身边的新鲜事。

• 专为 Pad 设计: 专为 Pad 设计的软件界面和交互方式

• 支持横竖屏

• 即拍即发: 支持本地拍照上传功能

用户支持

微博客服:

电话: 4006900000 转 3

传真: (86-10)82628470

Email: bjkf@staff.sina.com.cn

### 新浪音乐

乐库榜单:新浪乐库最火热的榜单内容:华语,欧美,日韩,流行,摇滚,民谣,hip-hop,影视原声,古典;榜单 每天变化,用户可以常听常新;

特色电台:特色电台是新浪音乐移植互联网电台的产品,作为新浪乐库最受欢迎的音乐产品之一,新浪音乐内置电台 简化了用户的选择流程,方便了移动设备用户操作,为用户提供了多达27个不同风格的电台内容;

我的收藏:可查看自己的本地收藏,或同步本地收藏到用户的新浪乐库收藏夹;

我的下载:可查看通过新浪音乐客户端在线下载的歌曲,分为正在进行和已完成下载部分;

账户管理: 方便快捷的管理自己的账户系统个, 支持多个账户之间切换; 查看余额、消费记录并支持快速充值;

本地音乐:将用户 SD 卡中 MP3 文件全部扫描出,并支持播放;

用户支持

music.sina.com (电脑访问) m.sina.cc (手机访问) 客服电话:4006-900-000 客服邮箱: radioman@sina.cn

## 新浪新闻 HD

在 Pad 上第一时间获得新浪网高品质全球资讯新闻,高清精彩图片,随时随地享受专业的资讯服务。获得全新移动媒体体验的免费中文应用程序。

功能:

浏览最新的资讯,包括新闻,财经,体育,科技,娱乐等频道,及根据用户所需定制实时滚动新闻。

- 环球股指: 方便快捷了解上证、深证、黄金、原油等股指行情
- 体育比分: NBA 最新比分、意甲、英超、西甲、德甲、中超等足球联赛积分榜
- 图片:精选每日高清图片,汇集新闻、军事、娱乐、女性、体育、科技等频道的每日最佳图集,浏览并保存到 您的 Pad 上
- 分享: 将你喜欢的新闻分享到新浪微博

用户支持

新闻客服:

电话: 4006900000 转 3

传真: (86-10)82628470

Email: bjkf@staff.sina.com.cn

## QQ HD

- 流畅的的聊天体验
- 视频功能 (可与新版 PC QQ、iPhone QQ2011、Android QQ beta3 互通)
- 音乐随便听听
- 好友/群图片收发
- 文件传输
- 拍照发送功能
- 未读消息盒子
- 聊天时同时获得丰富的资讯信息
- 支持每日热点推荐
- 一键访问好友空间、微博、收藏网址

用户支持

网上帮助中心:

Mobile QQ HD

http://service.qq.com/category/mobile.html 腾讯客服电话:

0755-83765566

### QQ斗地主

游戏规则:

1、发牌

一副牌 54 张,一人 17 张,留 3 张做底牌,在确定地主之前玩家不能看底牌。

2、叫牌

叫牌按出牌的顺序轮流进行,每人只能叫一次。叫牌时可以叫"1分","2分","3分","不叫"。后叫牌者只 能叫比前面玩家高的分或者不叫。叫牌结束后所叫分值最大的玩家为地主;如果有玩家叫"3分"则立即结束叫牌, 该玩家为地主;如果都不叫,则重新发牌,重新叫牌。

3、出牌

将三张底牌交给地主,并亮出底牌让所有人都能看到。地主首先出牌,然后按逆时针顺序依次出牌,轮到用户跟牌时,用户可以选择"不出"或出比上一个玩家大的牌。某一玩家出完牌时结束本局。

4、胜负判定

任意一家出完牌后结束游戏,若是地主先出完牌则地主胜,否则另外两家胜。

用户支持

网上帮助中心:

QQ斗地主

http://service.qq.com/category/2050\_1.html

腾讯客服电话:

0755-83765566

# 读览天下

#### "读览天下"实现了:

- 1. 低碳环保的数字化阅读方式;
- 2. 提供与纸质图书完全一致的正版图书;
- 3. 汇集各种类别的图书, 还可以随心所欲的搜索;
- 4. 包含大量一线品牌的高品质杂志。
- 5. 与新刊发行几乎同时更新。

#### 注意

- 1. "读览天下"阅读器完全免费,可以无限制使用。
- 2. 购买部份正版图书需要支付费用。支持部分银行的手机支付功能,包括招商银行和中国工商银行。

#### 用户支持

- 1. 客服电话: 400-606-9800 (周一至周日9:00-18:00)
- 2. 客服邮箱: service@dooland.net
- 3. 在我们网站上留言: http://www.dooland.com

## 乐视影视

1) 支持高清码率 800kbps 和流畅码率 400kbps 视频,播放视频启动快速,拖动平滑,播放流程清晰

2) 内容涵盖影视剧、动漫、娱乐、综艺等最新, 最热视频

3) 支持智能搜索,并提供搜索热词列表,搜索结果动态分类

4) 视频详情页面,提供高清、流程两种播放控制,同时展示当前视频导演、主演的其他相关作品

5) 提供"播放历史","收藏夹"功能,可以快速回看

### 用户支持 乐视网信息技术(北京)股份有限公司 http://www.letv.com 4006300104 010-62197841 mobile@letv.com

# 安卓市场 (HiMarket)

安卓市场是国内最早最大的安卓软件和游戏下载平台,提供"手机客户端"、"平板电脑客户端"和"网页端"等多种下载 渠道,用户可以自由选择"手机直接下载"、"云推送"、"扫描二维码"和"电脑下载"等多种方式轻松获取安卓软件和游 戏。并可通过微博等 SNS 方式与好友分享优秀安卓软件。安卓市场为您提供一站式的软件下载、管理和升级服务, 让安卓手机缤纷精彩!

用户支持

安卓市场官网: http://sc.hiapk.com 安卓市场产品意见反馈: sc.hiapk@gmail.com 客服电话: 0591-87085700 电话服务时间: 周一至周五 (9:00-18:00)

### 商标

- "Sony Tablet"是 Sony Corporation 的商标。
- "Clear Phase"和"xLOUD"是 Sony Corporation 的商标。
- DLNA(R), the DLNA Logo and DLNA CERTIFIED(R) are trademarks, service marks, or certification marks of the Digital Living Network Alliance.
- Reader 和 Reader 徽标是 Sony 的商标。
- "Select App"是 Sony Corporation 的商标。
- "12 TONE ANALYSIS"及其徽标是 Sony Corporation 的商标。
- "SensMe"及其徽标是 Sony Ericsson Mobile Communications AB 的商标或注册商标。
- Adobe Flash Player Copyright(C) 1996-2011 Adobe Systems Incorporated. All rights reserved. Adobe and Flash are either registered trademarks or trademarks of Adobe Systems Incorporated in the United States and/or other countries.
- THIS PRODUCT IS LICENSED UNDER THE AVC PATENT PORTFOLIO LICENSE FOR THE PERSONAL
   AND NON-COMMERCIAL USE OF A CONSUMER TO

(i) ENCODE VIDEO IN COMPLIANCE WITH THE AVC STANDARD ("AVC VIDEO") AND/OR
(ii) DECODE AVC VIDEO THAT WAS ENCODED BY A CONSUMER ENGAGED IN A PERSONAL AND NON-COMMERCIAL ACTIVITY AND/OR WAS OBTAINED FROM A

VIDEO PROVIDER LICENSED TO PROVIDE AVC VIDEO. NO LICENSE IS GRANTED OR SHALL BE IMPLIED FOR ANY OTHER USE. ADDITIONAL INFORMATION MAY BE OBTAINED FROM MPEG LA, L.L.C. SEE HTTP://MPEGLA.COM

- Bluetooth(R) (蓝牙) is a trademark or a registered trademark of Bluetooth SIG Inc. and any use of such mark by Sony is under license.
- iWnn (C) OMRON SOFTWARE Co., Ltd. 2008-2011 All Reserved.
- 本软件是基于 Independent JPEG Group 的部分工作。
- MPEG Layer-3 音频编码技术和专利获得 Fraunhofer IIS 和 Thomson 许可。
- 本产品已按 MPEG4 PATENT PORTFOLIO LICENSE 经过授权,消费者可以在下列方面进行个人以及非商业性 使用:

(i) 按 MPEG4 标准 ("MPEG4 VIDEO") 对视频进行编码,和/或

(ii) 对由消费者为个人和非商业性使用而进行编码的 MPEG4 VIDEO 进行解码,和/或对从授权提供

MPEG4 VIDEO 的视频提供商处获取的视频进行解码。无论明示或暗示,对任何其它用途均不准予使用许可。其他信息可从 MPEG LA, L.L.C. 处获取,参见 HTTP://MPEGLA.COM

- NVIDIA 和 Tegra (TM) 2 是 NVIDIA Corporation 在美国和其他国家的注册商标或商标。
- SD,SDHC,microSD 和 microSDHC 徽标是 SD-3C, LLC 的商标。
- 本产品已按 VC-1 PATENT PORTFOLIO LICENSE 经过授权,消费者可以在下列方面进行个人以及非商业性使用:

(i) 按 VC-1 标准 ("VC-1 VIDEO") 对视频进行编码,和/或

(ii) 对由消费者为个人和非商业性使用而进行编码的 VC-1 VIDEO 进行解码,和/或对从授权提供 VC-1 VIDEO 的 视频提供商处获取的视频进行解码。

无论明示或暗示,对任何其它用途均不准予使用许可。其他信息可从 MPEG LA, L.L.C. 处获取,参见 HTTP://WWW.MPEGLA.COM

- Windows Media is either a registered trademark or trademark of Microsoft Corporation in the United States and/or other countries.
- Microsoft, Outlook, Exchange and ActiveSync are registered trademarks or trademarks of Microsoft Corporation in the United States and/or other countries.

"Microsoft Exchange ActiveSync" in the Implementation user interface where appropriate "Microsoft(R) Exchange ActiveSync(R)" for any printed material (including packaging, literature, marketing materials and advertising)

所有其他系统、产品和服务名称均是其各自所有人的商标或注册商标。在本手册中,没有规定 (TM) 或 (R) 标志。

### 平板电脑没有开机。

电池电量可能极低。

• 将平板电脑与电源插座相连,对电池充电。

平板电脑可能完全关机。

• 按住电源按钮三秒钟, 打开平板电脑。

当平板电脑使用插座提供的电源时,确保已经将平板电脑与电源适配器、电源适配器与交流电源线、交流电源线 与电源插座连接牢固。

• 当平板电脑置于底座(单独销售)上时,确保已经将平板电脑与底座、底座与电源适配器、电源适配器与交流 电源线、交流电源线与电源插座连接牢固。

如果平板电脑没有没有正确关机,控制电源的控制器可能会因程序故障而停止。按住电源按钮 10 秒钟或按下复位按钮强制平板电脑关机,然后再打开平板电脑[详细说明]。

# 平板电脑启动慢。

从电源关闭状态启动平板电脑时,需要花些时间才能启动。

### 电池没有充电。

确保已经将平板电脑与电源适配器、电源适配器与交流电源线、交流电源线与电源插座牢固连接。

如果使用应用程序、连接互联网、发送/接收电子邮件、使用内置摄像头、播放视频/音乐等时平板电脑温度升高, 电池可能没有充电。出现该情况时,关闭运行的应用程序。当平板电脑恢复到正常温度时,电池将开始充电。 当平板电脑连接到电脑或电池充电器时,不支持通过 USB 端口对电池进行充电。

# 充电指示灯没有亮。

确保已经将平板电脑与电源适配器、电源适配器与交流电源线、交流电源线与电源插座牢固连接。

# 电池消耗增加。

可能出现电池老化。

• 联系保修卡中提及的服务/支持中心,更换电池。

# 充电指示灯闪烁。

当剩余电量是 15% 或更低时,充电指示灯缓慢闪烁 (每隔 1 秒)。插入平板电脑,对电池充电 [详细说明]。 • 平板电脑关机时充电指示灯不会闪烁,即使剩余电量是 15% 或更低。

当充电指示灯快速闪烁 (每隔 0.5 秒) 时,表示平板电脑可能需要维修。停止使用平板电脑,联系保险卡中提及 的服务/支持中心。

### 平板电脑使用或充电时,平板电脑和电源适配器发热。

平板电脑使用或充电时,平板电脑和电源适配器发热。这是正常的,不会影响平板电脑的性能。

过热时,为了安全平板电脑将关机。出现该情况时,待平板电脑冷却后,在阴凉的地方使用平板电脑。

如果平板电脑变得异常热,则可能需要维修。关掉平板电脑电源,从电源适配器上拔下交流电源线,停止使用平板电脑。联系保修卡中提及的服务/支持中心。

### 屏幕太暗。

确保平板电脑的屏幕亮度没有设为最低。

确保剩余电池电量充足。

小心不要挡住环境光感应器。

室外是晴天,您可能会感觉屏幕较暗。

如果已经启用了自动亮度设置,屏幕亮度将根据环境亮度进行自动调节。

• 依次触按 [ 册 应用程序及窗口小部件] - [ ] 2 设置] - [显示] - [亮度] - [自动调整亮度],去除复选标记。

# 屏幕上有没有正确显示的点。

您可能偶尔会在液晶显示屏上看到小黑点。这并非故障[详细说明]。

### Bluetooth(R) 设备没有找到。

确保平板电脑的 Bluetooth 功能已经打开。

• 依次触按 [ Ⅲ 应用程序及窗口小部件] - [ 🛃 设置] - [ 蓝牙], 然后滑动 [ 蓝牙] 开关至 [打开] 位置。

确保正在配对设备的 Bluetooth 已经打开。

• 将要配对 Bluetooth 设备尽可能地靠近平板电脑, 然后重试。

确保正在配对的 Bluetooth 设备处于可发现模式。

- 正在配对的市售 Bluetooth 设备的 Bluetooth 功能应打开并且设备处于可发现模式。
- 当断开已经连接到平板电脑上的 Bluetooth 设备并重新连接时,将在 Bluetooth 设备和平板电脑删除登记信息 后再连接设备。

### 平板电脑变慢/没有预期的性能好。

当在较热或较冷环境中时,平板电脑可能会变慢。尽可能在适宜温度的地方使用平板电脑。 当平板电脑变慢或性能不如预期时,将平板电脑关机后再开机,性能可能会好些。 当平板电脑性能不如预期时,平板电脑的数据存储区可能已满。

• 卸载不需要的应用程序。

# 平板电脑没有工作。

按住电源按钮约 10 秒钟强制关机,然后再打开 [详细说明]。 如果无法强制关机,将细针或其他细物插入复位按钮孔中 [详细说明]。 当症状没有好转时,请联系保修卡中提及的服务/支持中心。

### 复位平板电脑。

触按 [Ⅲ 应用程序及窗口小部件] - [☑ 设置] - [备份和重置] - [恢复出厂设置],然后触按右边菜单底部的 [重置平 板电脑]。

- 数据存储区的所有数据都被删除了,包括系统数据和设置,以及其他已经下载的应用程序。
- 从 SD 存储卡或通过 USB 相连的设备传输过来的用户数据 (如音乐、照片、电子书) 没有被删除。
- 要删除音乐、照片、电子书等所有用户数据,触按[格式化 USB 存储设备],在复选框上做好选中标记,然后触按[重置平板电脑]。
- o 建议备份重要数据,因为用户数据在删除后将不能恢复。
- 平板电脑自动重启。

### 扬声器的声音失真。

调节播放音量。

确保平板电脑充电充足。

如果关闭声音效果,可能会改进声音质量。

- 使用 [音乐播放器] 应用程序时,为 [均衡器] 选择 [关闭],并取消设置菜单中 [动态音量均衡器] 或 [xLOUD(TM)] 的复选标记。
- 使用 [视频播放器] 应用程序时,从设置菜单的 [动态音量均衡器] 或 [xLOUD(TM)] 取消复选标记。

## 屏幕亮度不稳定。

设置屏幕亮度自动调节时,屏幕亮度将根据周围环境亮度自动调节。

• 依次触按 [ ₩ 应用程序及窗口小部件] - [ ➡ 设置] - [显示] - [亮度] - [自动调整亮度],去除复选标记。
### 屏幕亮度无法调节。

设置屏幕亮度自动调节后,将不能手动调节屏幕亮度。

• 依次触按 [ ₩ 应用程序及窗口小部件] - [ ➡ 设置] - [显示] - [亮度] - [自动调整亮度],去除复选标记。

### 屏幕亮度的自动调节没有按预期工作。

设置屏幕亮度自动调节时,屏幕变得更亮了,但它不再变暗。这并非故障。当按下电源按钮关闭平板电脑(睡眠 模式)时,亮度返回普通级别。再按电源按钮打开平板电脑。

#### SONY

#### 屏幕意外消失/变暗。

为节省电池消耗,一定时间后屏幕将自动进入睡眠。

- 按下电源按钮时,屏幕将再次打开。
- 如果设置进入睡眠前的时间为更长的间隔, 电池将消耗得更快。

#### 触摸屏未按预期工作。

确保您知道如何使用触摸屏 [详细说明]。

如果触摸屏损坏 (如刮伤等),请联系保修卡中提及的服务/支持中心。

如果触摸屏没有工作,请关闭平板电脑电源,然后再重新打开。

- 如果平板电脑无法关机,请按住电源按钮约10秒钟强制关机,然后再打开[详细说明]。
- 如果平板电脑无法强制关机,将针或其他细物插入复位按钮孔中[详细说明]。

# 重置日期和时间。

当电池剩余电量极低时,日期和时间可能会被重置。

• 对电池充电,然后重新设置日期和时间。

### 取消触摸声(操作声)。

# 当转动平板电脑时,屏幕不旋转。

某些应用程序可能不支持屏幕旋转。这并非故障。

关闭屏幕旋转。

依次触按 [\*\*\* 应用程序及窗口小部件] - [ 🛃 设置] - [显示] - [自动旋转屏幕],取消复选标记。

禁用锁定功能/使用没有锁定屏幕的平板电脑。

依次触按 [ .... 应用程序及窗口小部件] - [ 🛃 设置] - [安全] - [屏幕锁定], 然后触按 [无] 禁用锁定功能。

## 当屏幕旋转时,内置扬声器的声音将被中断。

使用内置扬声器时,旋转屏幕可能会中断声音。这并非故障。

## 耳机无法使用。

使用经过测试的 Sony MDR-EX38IP 耳机。

• 当 MDR-EX38IP 耳机连接到平板电脑上时,以下功能不能使用。

下一歌曲 上一歌曲 调节音量 (+/-) 配音 拨打电话 结束通话

### 无法显示/播放文件。

数据可能损坏。

确保数据的文件格式符合平板电脑的格式。

确保文件是适合应用程序播放的格式。

使用 [音乐播放器] 或 [视频播放器] 应用程序时,如果文件无法显示,执行设置菜单上的 [更新数据库]。

#### 视频中断/跳过/与音频不同步。

确保文件是适合应用程序播放的格式。

关闭平板电脑电源,然后重新打开。

数据可能损坏。

确保没有其他应用程序在后台进行繁重的处理器任务。

# 平板电脑无法接收 GPS 信号或定位时间过长。

移动至 GPS 信号接收良好并有清晰天空视野的地方 [详细说明]。

# GPS 定位的结果可能会与实际位置不同。

移动至 GPS 信号接收良好并有清晰天空视野的地方 [详细说明]。

# 用摄像头拍摄的照片和电影有些模糊。

务必清除镜头或摄像头盖子上的雾气或脏污。

# 无法发送 (Throw) 内容至其他设备或用 DLNA 应用程序播放。

某些内容可能不能在其他设备上播放。

### 平板电脑无法使用 遥控器 应用程序学习。

根据遥控器情况,平板电脑可能不能学习某些遥控器操作。这并非故障。

## 某些应用程序可能不能以所选语言显示。

某些应用程序可能与平板电脑的语言设置中所选语言不兼容,而以不同语言显示。

某些应用程序无法卸载。

某些应用程序无法卸载 (删除)。这并不表示是平板电脑故障或应用程序漏洞。

# 显示手机或智能手机的网站。

某些网站可能以手机或智能手机布局来显示。

#### SONY

#### 平板电脑无法连接 WLAN 网络。

确认 WLAN 功能已经打开。

• 依次触按 [ Ⅲ 应用程序及窗口小部件] - [ 🗾 设置] - [WLAN], 然后滑动 [WLAN] 开关至 [打开] 位置。

确保设备间没有障碍物挡住信号,并且设备间的距离不太远[详细说明]。

更改接入点的信道设置,可能会建立连接。

确保接入点的 [网络 SSID] 和 [安全性] 设置正确。